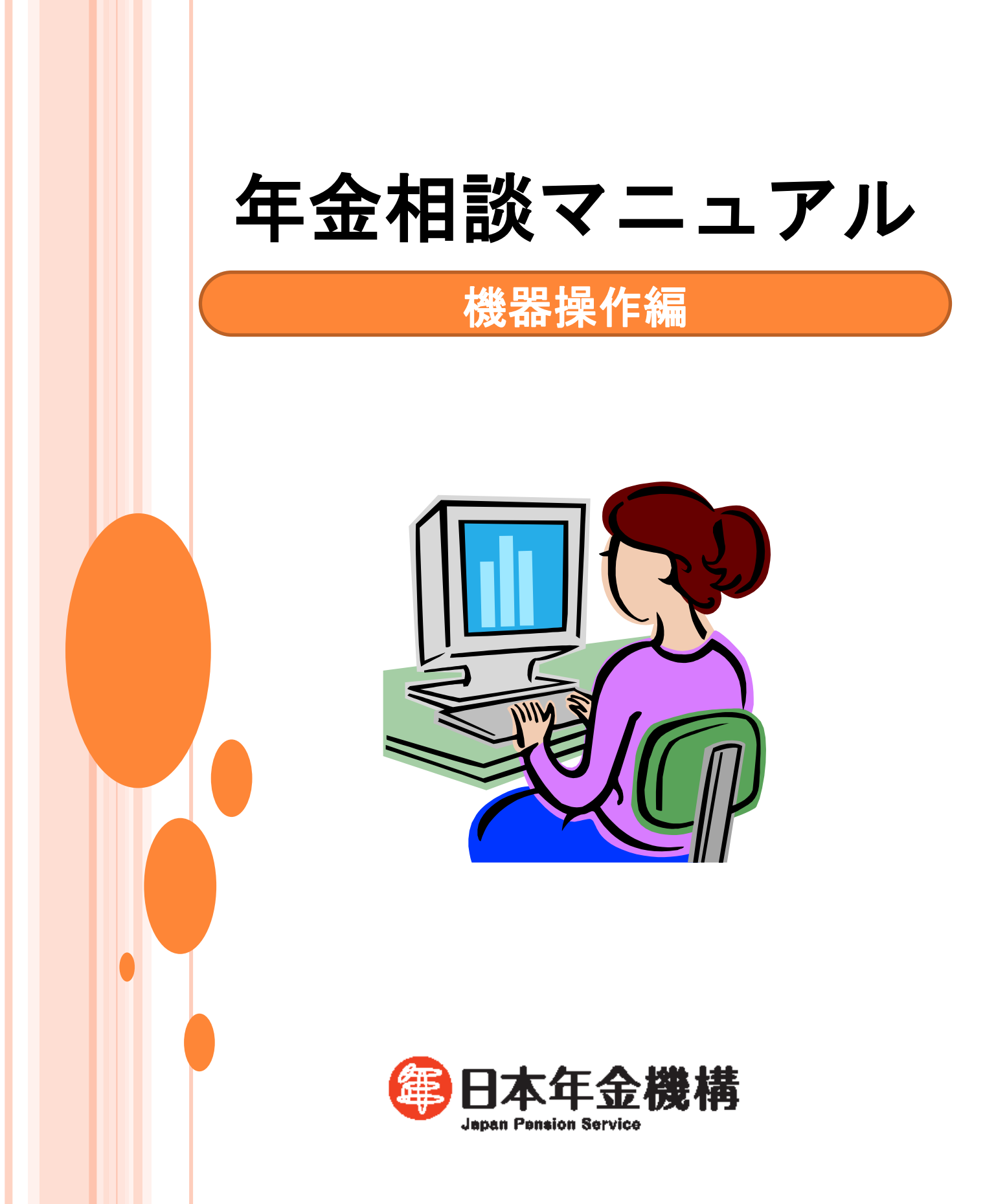

| 第1 | 章      | 窓口装置の操作方法・・・・・・・・・・・・・・・・・・・・・・・・・・・・・・・・・・・・            |
|----|--------|----------------------------------------------------------|
| 第2 | 2章     | <b>システムの概要 · · · · · · · · · · · · · · · · · · ·</b>     |
| 1  | . ÷    | ′ステムの構成・・・・・・・・・・・・・・・・・・・・・・・・・・・・・・・・・・・・              |
| 2  | 2 フ    | マイルの種類と内容・・・・・・・・・・・・・・・・・・・・・・・・・・・・・・・・・・・・            |
|    |        |                                                          |
| 第3 | 3章     | <b>被保険者記録に関する照会</b> ···································· |
| 1  | . 被    | 2<br>保険者記録に関する照会の種類······14                              |
| 2  | 2 基    | 磁年金番号情報照会                                                |
| 3  | 3 制    | 度別被保険者記録に関する照会・・・・・・・・・・・・・・・・・・・・・・・・・・・・・・・18          |
|    | (1     | ) 被保険者記録(厚年) ・・・・・18                                     |
|    | (2     | ) 被保険者記録(統合共済) ・・・・・・・・・・・・・・・・・・・・・・・・・・・19             |
|    | (3     | )被保険者記録(厚年・脱退手当金支給記録がある場合)36                             |
|    | (4     | ) 被保険者記録(共済移管記録がある場合) 42                                 |
|    | (5     | ) 70歳以上被用者記録に関する照会 45                                    |
|    | (6     | )沖縄特例(厚年)・・・・・・・・・・・・・・・・・・・・・・・・・・・・・・・・・・・・            |
|    | (7     | )年金分割に係る婚姻画面等の照会 48                                      |
|    | (8     | ) 基金に関する照会                                               |
|    | (9     | )被保険者記録(国年)                                              |
|    | (10    | )) 被保険者記録(国年・沖縄特別措置) 65                                  |
|    | (11    | )被保険者記録(国年・残留邦人基本)                                       |
|    |        | 参考1 制度間で被保険者期間が重複している場合の取扱・・・・・・ 68                      |
|    |        | 参考2 基礎年金番号重複取消処理の優先順位・・・・・・・・・・・・・・ 69                   |
| 4  | L _    | 制度統合索引照会                                                 |
|    | (1     | ) -1制度共通氏名索引照会 ····································      |
|    | (1     | ) - 2制度共通漢字氏名索引照会 ····································   |
|    | (2     | )制度共通氏名名寄せ照会 ······ 78                                   |
|    | (3     | )制度共通年金記録照会 ····· 82                                     |
|    | (4     | )-2 制度共通被保険者記録照会(職歴原簿参照) ····· 87                        |
| 5  | 5 %    | aんきん定期便情報照会 · · · · · · · · · · · · · · · · · · ·        |
| 6  | おね     | んきん特別便情報照会・・・・・・・・・・・・・・・・・・・・・・・・・・・・・・・・・・・・           |
| 7  | 7 厚    | [生年金加入のお知らせ情報照会・・・・・・・・・・・・・・・・・・・・・・・・・・・・・・・・・・・・      |
| 8  | 8 彩    | 付記録照会 ・・・・・・・・・・・・・・・・・・・・・・・・・・・・・・・・・・・・               |
|    | (1     | ) 三制度                                                    |
|    | (2     | ) 三共済                                                    |
| ç  | ,<br>所 | 在地、住所地の捉え方・・・・・・111-16                                   |
| 1  | . 0    | 職歴審査照会                                                   |

次

目

# - 目次 - 1 -

|        | (1) 事業所名称検索 ······                                                           | 112  |
|--------|------------------------------------------------------------------------------|------|
|        | (2) 事業所整理記号検索 · · · · · · · · · · · · · · · · · · ·                          | 114  |
|        | (3)府県コード検索・・・・・・・・・・・・・・・・・・・・・・・・・・・・・・・・・・・・                               | 116  |
|        |                                                                              | 110  |
| 筆4     | 章 年金見込額に関する昭会・・・・・・・・・・・・・・・・・・・・・・・・・・・・・・・・・・・・                            | 118  |
| 1      |                                                                              | 119  |
| 2      | 見込額算出の入力手順概要・・・・・・・・・・・・・・・・・・・・・・・・・・・・・・・・・・・・                             | 120  |
| 3      | 新法老齡年金見込額入力手順・・・・・                                                           | 121  |
|        | ○統合記録の資格補正(「20」「21」「22」「27」操作指定)・・・・・・・・・・・・・・・・・・・・・・・・・・・・・・・・・・・・         | 124  |
|        | ○他年番、手番の登録(「23」操作指定)・・・・・・・・・・・・・・・・・・・・・・・・・・・・・・・・・・・・                     | 137  |
|        | ○年間見込額の算出(「88」操作指定)・・・・・・・・・・・・・・・・・・・・・・・・・・・・・・・・・・・・                      | 138  |
|        | ○累積見込額の算出及び各種グラフィックスによる照会(「83」操作指定)・・・・・・・                                   | 155  |
|        | ○年金分割時の見込額の算出・・・・・・・・・・・・・・・・・・・・・・・・・・・・・・・・・・・・                            | 170  |
| 4      | 新法遺族年金見込額入力手順(「89」操作指定)                                                      | 175  |
|        | ○基礎年金番号等からの算出・・・・・・・・・・・・・・・・・・・・・・・・・・・・・・・・・・・・                            | 176  |
|        | ○年金コードからの算出・・・・・・・・・・・・・・・・・・・・・・・・・・・・・・・・・・・・                              | 178  |
|        | ○年金コードからの算出(平成 19 年 4 月以降受給権発生)・・・・・・・・・・・・・・・・・・・・・・・・・・・・・・・・・・・・          | 181  |
| 5      | 旧法見込額算出手順・・・・・・・・・・・・・・・・・・・・・・・・・・・・・・・・・・・・                                | 190  |
| 6      | 見込額照会回谷票画面の見万・・・・・・・・・・・・・・・・・・・・・・・・・・・・・・・・・・・・                            | 191  |
|        | <ul> <li>(1)年間見込額(特別文給の老師厚生年金)・・・・・・・・・・・・・・・・・・・・・・・・・・・・・・・・・・・・</li></ul> | 191  |
|        | (2) 午间兄込領(老師奉碇、老師厚生午金)                                                       | 194  |
|        | (3) 糸傾兄込領<br>(4) 書族目辺類                                                       | 197  |
| 7      | (4) 退伏元込頃<br>目込頻管出時にエラートかる主か車例                                               | 205  |
| י<br>8 | 見込頻算山時にエノーとなる工な事内<br>見込頻管出における不見合について・・・・・・・・・・・・・・・・・・・・・・・・・・・・・・・・        | 200  |
| g      |                                                                              | 203  |
| U      | 参考 三共済の退職共済年金の見込額について・・・・・・・・・・・・・・・・・・・・・・・・・・・・・・・・・・・・                    | 216  |
|        |                                                                              |      |
| 第5     | 章 年金受給権者記録に関する照会                                                             | 217  |
| 1      | 受給権者記録に関する照会の種類・・・・・・・・・・・・・・・・・・・・・・・・・・・・・・・・・・・・                          | 218  |
| 2      | 照会方法 · · · · · · · · · · · · · · · · · · ·                                   | 220  |
| 3      | 画面の見方・・・・・・・・・・・・・・・・・・・・・・・・・・・・・・・・・・・・                                    | 224  |
|        | (1) 原簿記録 ······                                                              | 224  |
|        | (                                                                            | 245  |
|        |                                                                              | 210  |
|        | (参与乙) 相及史中並伏足明水(05 旅伏足省えにかかる中並明水音                                            | 0.47 |
|        |                                                                              | 247  |
|        | (参考3)時効について・・・・・・・・・・・・・・・・・・・・・・・・・・・・・・・・・・・・                              | 251  |
|        | (参考4)年金額計算等の端数処理について・・・・・・・・・・・・・・・・・・・・・・・・・・・・・・・・・・・・                     | 252  |
|        | (2)三共済原簿 · · · · · · · · · · · · · · · · · · ·                               | 254  |
|        | (3) 支払記録                                                                     | 257  |
|        | 参考1 支払限度額について ······                                                         | 263  |
|        | 参考2 未支給金の支払時期等判別方法・・・・・・・・・・・・・・・・・・・・・・・・・・・・・・・・・・・・                       | 264  |
|        | (4) 改定記録                                                                     | 265  |

| (5)年金額歷史照会 ······280                                 |
|------------------------------------------------------|
| (6)失業給付記録                                            |
| 参考1 基本手当と老齢厚生年金の支給調整の概要について・・・・・・286                 |
| 参考2 高年齢雇用継続給付等と老齢厚生年金の支給調整の概要について・・・・・ 295           |
| (7) 特別徴収原簿 ····································      |
| (8) 住基情報記録                                           |
| (9) 共済原簿記録                                           |
| (10)年別内訳記録・・・・・・・・・・・・・・・・・・・・・・・・・・・・・・・・・・・・       |
| (11) 源泉徴収票記録 ······ 316                              |
| (12) 扶養情報記録 · · · · · · · · · · · · · · · · · · ·    |
|                                                      |
| 第6章 コード一覧                                            |
| 作成元表示一覧 ・・・・・・・・・・・・・・・・・・・・・・・・・・・・・・・・・・・・         |
| 作成原因・事由一覧 ・・・・・・・・・・・・・・・・・・・・・・・・・・・・・・・・・・・・       |
| 作成原因・事由一覧〔三共済〕 ・・・・・ 335                             |
| 在職者支給表示(停止コード)一覧表                                    |
| いろは、アルファベット符号一覧表・・・・・・・・・・・・・・・・・・・・・・・・・・・・・・・・・・・・ |
| 条文コード一覧 ・・・・・・・・・・・・・・・・・・・・・・・・・・・・・・・・・・・・         |
| 受給権発生年月一覧 · · · · · · · · · · · · · · · · · · ·      |
| 各種符号                                                 |
| 年金コード一覧 ・・・・・・ 345                                   |
| 共済コード一覧 ・・・・・・・・・・・・・・・・・・・・・・・・・・・・・・・・・・・・         |
| 都道府県符号表 · · · · · · · · · · · · · · · · · · ·        |

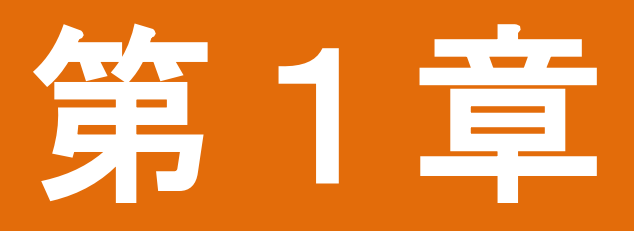

# 窓口装置の操作方法

#### 1. 起動

(1) 電源投入

装置正面の「電源ボタン」押下する。

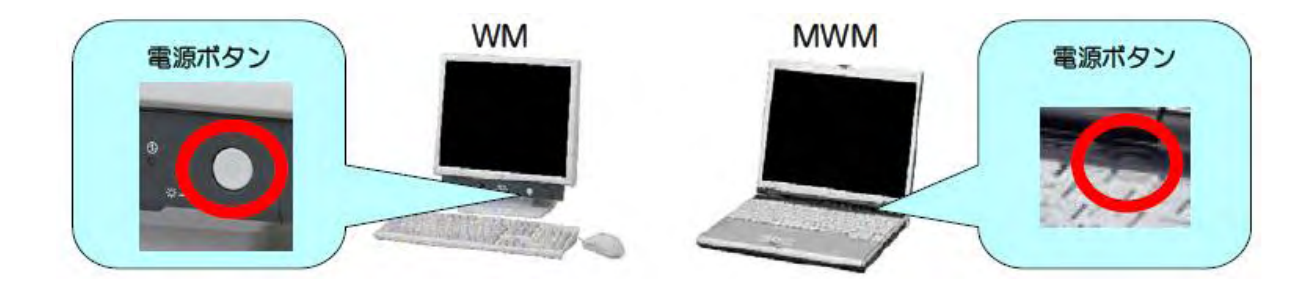

- (2) OS(ドメイン) 認証
  - ① Ctrl+Alt+Deleteを押下する。

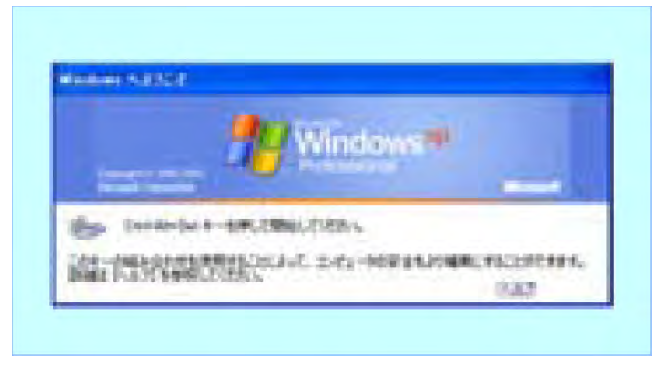

② 利用者個人の「ユーザー名」「パスワード」を入力する。

|                                                                                                    | Windows 🕷                                                                                                    |
|----------------------------------------------------------------------------------------------------|----------------------------------------------------------------------------------------------------|
|                                                                                                    |                                                                                                    |
| 2-T-64                                                                                                    |                                                                                                    |
| and the second second se | the second second second second second second second second second second second second second second second se |

OSの画面が表示される

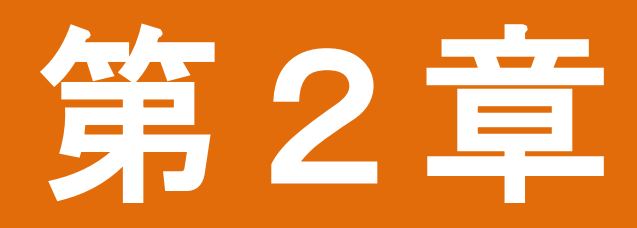

# システムの概要

### 1 システムの構成

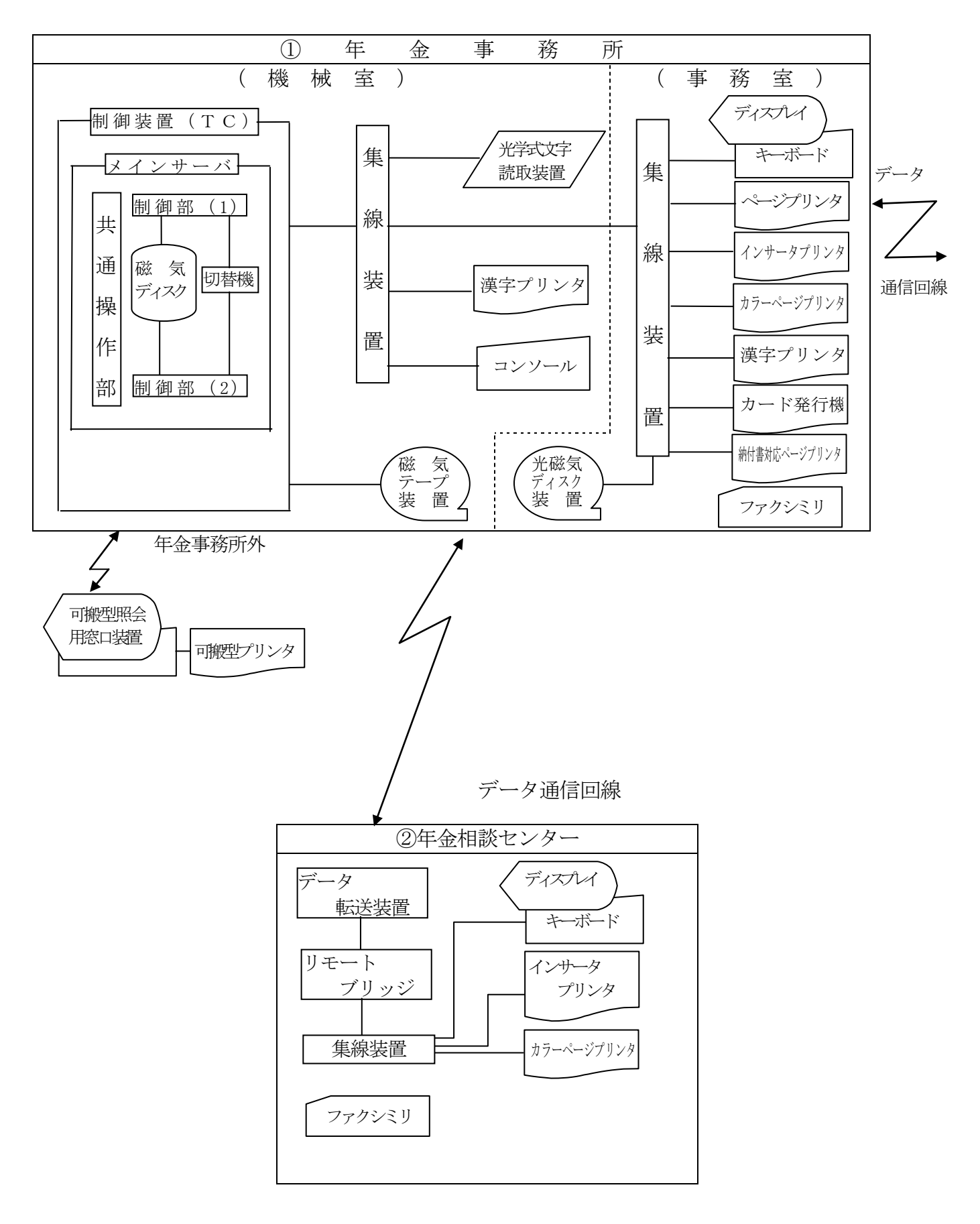

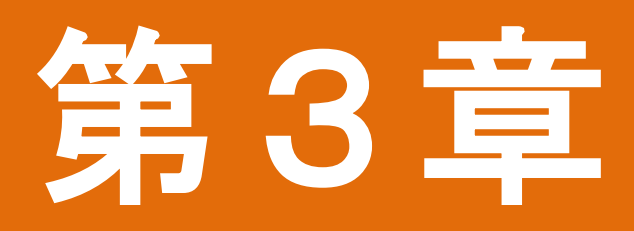

# 被保険者記録に関する照会

#### 1 被保険者記録に関する照会の種類

被保険者記録の照会に使用する届書コードは、下表のとおりである。

基礎年金番号照会の種類・届書コード

| 項 | 昭      | 今 夕     | 届書    | コード   | 昭会内容                                                             |  |  |  |
|---|--------|---------|-------|-------|------------------------------------------------------------------|--|--|--|
| 番 | 78 5   | 五 1     | 制度キー  | 届書コード | 派云的任                                                             |  |  |  |
| 1 | 基礎年金番  | 号索引照≅   | 717   | 010   | 氏名、生年月日、住所等より基礎年金番号付番者にかかる<br>情報を照会する                            |  |  |  |
| 2 | 基礎年金番  | 号情報照會   | 2     | 020   | 入力された基礎年金番号にかかる情報を照会する                                           |  |  |  |
| 3 | 疑重複調查中 | □者情報照会  | ≧ 基礎番 | 030   | 疑重複整理番号または氏名等より、疑重複調査中者の情報<br>を照会する                              |  |  |  |
| 4 | 共済組合員  | 組合員記録照会 |       | 040   | 入力された基礎年金番号にかかる共済組合員の情報(加入<br>記録、氏名・生年月日訂正記録、被扶養配偶者記録等)を照<br>会する |  |  |  |
| 5 | ねんきん特別 | 刂便情報照会  |       | 050   | ねんきん特別便の発送後の状況を照会する                                              |  |  |  |

制度別被保険者記録に関する照会の種類・届書コード

| 項 |                 | 届書     | コード     | 志 北 西 庄 |  |  |
|---|-----------------|--------|---------|---------|--|--|
| 番 | 照 云 名           | 制度キー   | 届書コード   | 該 当 前 度 |  |  |
|   |                 | 健厚     | 021-1   | 厚       |  |  |
|   | <b></b>         |        | 050     |         |  |  |
| 1 | (在全記報照云         | 玉      | 051     | 玉       |  |  |
|   | (十亚п财)          |        | 052     |         |  |  |
|   |                 | 船      | 021-1   | 舟台      |  |  |
| 2 | 被保険者疑重複索引照会     | 健厚     | 022     | 厚       |  |  |
| 3 | 被保険者氏名索引照会      | 健厚・船・国 | 058     | 厚・船・国   |  |  |
| 4 | 70 歳以上被用者記錄照会   | 021-3  | 厚・船     |         |  |  |
| 5 | 沖縄特例特別納付記録照会(厚) | 健厚     | 023     | 厚       |  |  |
| 6 |                 |        | 020-110 |         |  |  |
| 7 | 職歷審查照会          | 健厚     | 020-111 | 厚       |  |  |
| 8 |                 |        | 020-112 |         |  |  |

#### 三制度統合索引照会の種類・届書コード

| 百釆 | 昭今夕                      | 届書   | コード   | 昭△内宏                                                         |
|----|--------------------------|------|-------|--------------------------------------------------------------|
| 項留 |                          | 制度キー | 届書コード | 版云的谷                                                         |
| 1  | 制度共通氏名索引照会               |      | 090   | 三制度のカナ氏名索引照会を一括して行う                                          |
| 2  | 制度共通漢字氏名索引照会             |      | 090-1 | 三制度の漢字氏名索引照会を一括して行う                                          |
| 3  | 制度共通資格名寄せ照会              |      | 091   | 変更前の氏名や変換後の氏名等の条件を指定して検索することにより、抽出された被保険者が疑同一人であるかの判定を機械的に行う |
| 4  | 制度共通年金記録照会               | 共通   | 092   | 三制度にわたる資格期間を一括して資格取得年月日順に整理<br>して照会する                        |
| 5  | 制度共通被保険者記録照会<br>(職歴原簿参照) |      | 096-1 | 四制度にわたる資格期間を一括して資格取得年月日順に、事<br>業所名及び制度名等を整理して出力することができる。     |
| 6  | ねんきん定期便情報照会              |      | 097-1 | ねんきん定期便または年金請求書等の事前通知の送付状況、<br>内容等を照会する。                     |
| 7  | 年金分割情報提供照会               |      | 081   | 年金分割情報提供の内容を照写する                                             |
| 8  | 標準報酬改定請求照会               |      | 082-2 | 標準報酬改定請求記録の内容を照写する                                           |

(注)制度共通氏名索引照会、制度共通漢字氏名索引照会及び制度共通資格名寄せ照会を行うにあたっては、本人の履歴申立 等と照写記録の整合性を十分確認し、慎重に取扱うこと。特に制度共通資格名寄せ照会における擬同一人であるかどうかの 判定は、機械的に推定したものであることに十分留意すること。

# 資格記録の確認

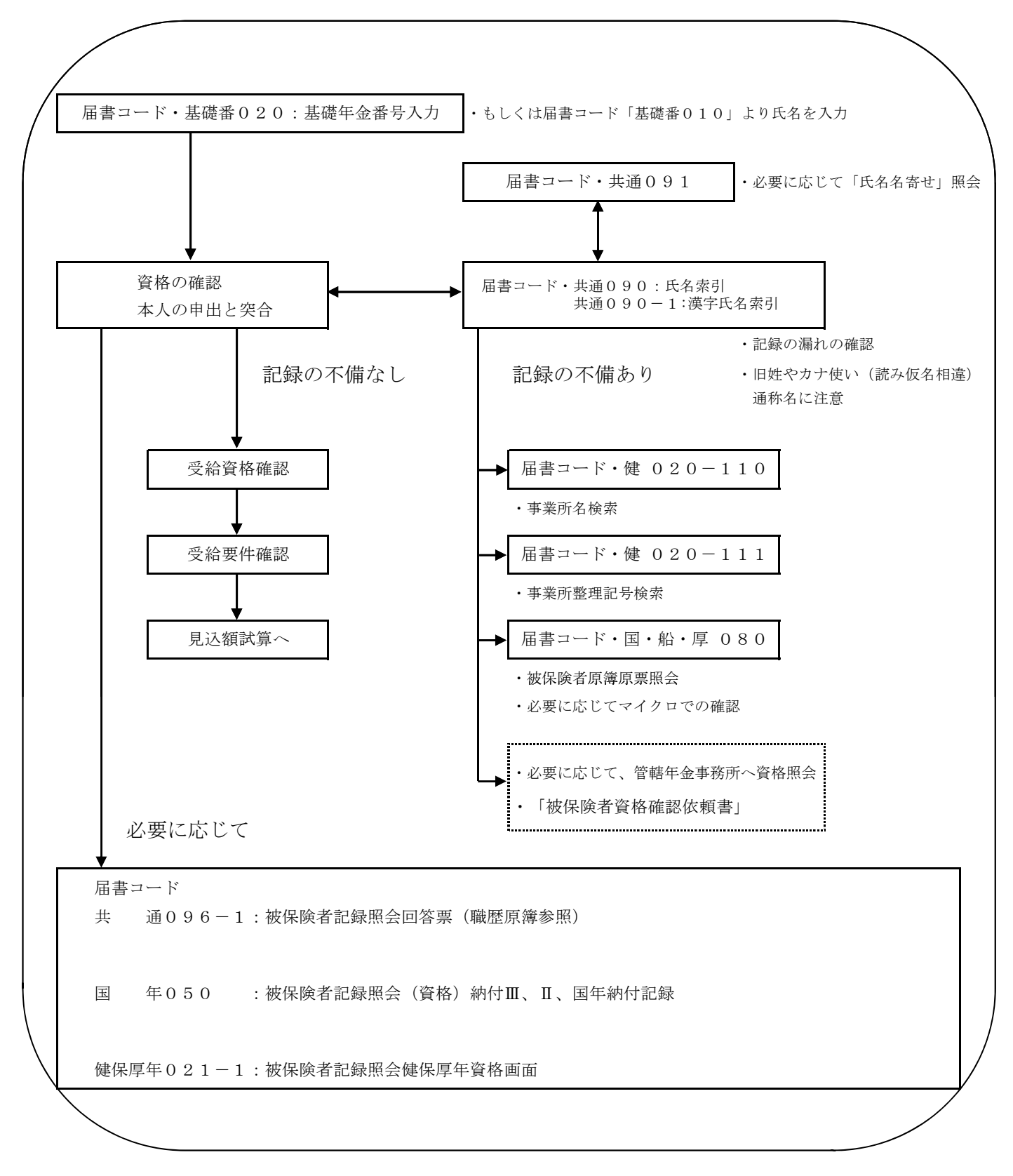

# 2 基礎年金番号情報照会

| <ul> <li>1-1 制度キーを押下し「基礎<br/>年番」に設定後、届書コード<br/>「020」を入力して届書キー<br/>を押下すると、「基礎年金番<br/>号情報照会票」ガイドパタ<br/>ーン(画面 1-1)が照写される。</li> <li>1-2 基礎年金番号を入力後、<br/>送信キーを押下する。</li> <li>2-1 基礎年金番号情報照会回<br/>答票(基本画面)(画面 2-1)<br/>が照写される。</li> <li>2-2「①処理区分」欄に処理区<br/>分を入力し、送信キーを押<br/>下する。</li> <li>2-3 相談者から申告頂いた氏<br/>名・生年月日・住所を突合<br/>する。</li> </ul> | 基礎年番       基礎年金番号情報照会票       画面 1         01 基礎年金番号       001         01 基礎年金番号       001         01 基礎年金番号       001         画面 1-1       「基礎年金番号」欄を入力後、送信キーを押下する。         基礎年番       基礎年金番号情報照会回答票(基本情報)       画面 1         選択       届書コード 020 大区分 小区分 操作番号 1       001         ①11 処理区分       12 給付情報項番       3         基礎年金番号 9999-9999999       「資格 配偶 給付 氏変 住変 手交 勧奨]       約         水や クロウ       02 03 04 00 05 00 00       00         氏名 年金 太郎       性別 男 生年月日 昭 19.04.01 ②       ④         (3)       ④       ④       ⑤         (4)       ●       ●       ●         (5)       ●       ●       ●         (6)       ●       ●       ●         (7)       ●       ●       ●         (6)       ●       ●       ●         (7)       ●       ●       ●         (8)       ●       ●       ●         (5)       ●       ●       ●         (6)       ●       ●       ●         (7)       ●       ●       ●         (8)       ●       ●       ●         (8)                                                                                                    |
|----------------------------------------------------------------------------------------------------|----------------------------------------------------------------------------------------------------|
| <ul> <li>3-1 画面 2-1 において処理区<br/>分に「005」を入力すると、<br/>該当の基礎年金番号にかか<br/>る統合年金記録画面(画面<br/>3-1)が表示される。</li> <li>3-2 画面 3-1 では選択項番に<br/>応じて、該当の基礎年金番<br/>号にかかる資格記録画面が<br/>制度毎に表示される。</li> </ul>                                                                                                    | 「①処理区分」欄を入力後、送信キー<br>を押下する。     「①処理区分」欄を入力後、送信キー<br>を押下する。     「     「     「     「     「     「     「     「     「     「     「     「     「     「     「     「     」     「     「     「     二     「     」     「     」     「     」     「     」     「     」     「     」     「     」     「     」     「     」     「     」     」     「     」     「     」     」     「     」     「     」     「     」     「     」     「     」     」     「     」     」     「     」     」     」     「     」     「     」     」     「     」     「     」     「     」     」     「     」     「     」     「     」     「     」     「     」     「     」     「     」     「     二     」     「     」     「     」     「     」     「     」     」     」     「     」     」     「     」     「     」     」     」     」     「     」     」     」     」     「     」     」     「     」     」     」     「     」     」     」     」     」     「     」     」     」     」     」     」     「     」     」     」     」     」     」     「     」     」     」     」     」     」     」     」     」     」     『     」     『     」     『     』     』     」     』     」     』     」     「     』     「     』     」     」     」     」     」     」     」     」     」     』        」     」     」        『     』     」     」     」     」     」     」     」     」     」     」     」     」     」     」     」     」     」     」     」     」     」     」     」     」     」     」     」     」     」     」     」     」     」     」     」     」     」     」     」     」     」     」     」     」     」     」     」     」     」     」     」     」     」     」     」     」     」     」     」 |

#### 項目の説明・基礎年金番号情報照会

#### ①処理区分

「⑦加入年金制度」に表示された被保険者記録を参照するときに、入力された処理区分に応じて、以下のような資格記録の照会を行う。

- 「001」:国民年金被保険者記録
- 「002」:厚生年金被保険者記録
- 「003」:船員保険被保険者記録
- 「004」: 共済組合員記録
- 「005」: 統合年金記録

#### ②外国籍表示

被保険者の国籍区分が日本人以外の場合、「外国籍」を表示する。

#### ③外国人通称名

外国人で通称名を持つ被保険者は「外国人通称名」を表示する。

ただし、被用者年金制度現存時に外国人であることが確認できない場合、通称名欄に記録があっても表示しない。

また、被用者年金制度現存時に通称名を使用している場合、通称名の直前に「\*」を表示 する。

#### ④年金協定表示

年金協定記録がある場合、「一時派遣有」を表示する。

- **⑤ ・ 裁定中表示** 決定中の年金がある場合、「裁定中」を表示する。
  - ・年金分割表示 年金分割記録がある場合、「年金分割有」を表示する。

#### ⑥死亡年月日

被保険者が死亡している場合、死亡年月日を表示する。

#### 死亡事由

被保険者が死亡している場合、死亡事由を表示する。

なお、被保険者かつ受給権者であって住基ネットの異動情報により死亡の事実が確認(受給権者原簿が更新)された場合、「死亡喪失(住)」を表示し、失権処理後は「死亡喪失・失権(住)」と表示が変わる。ただし、受給権者原簿に住民票コードが収録されていない者は、引き続き死亡届の提出が必要になるため、「死亡届未提出」を表示する。

# 3 制度別被保険者記録に関する照会

# (1)被保険者記録(厚年)

| 健保厚年          被保険                       | 诸証     | ¦録照会   | 会回答 | 答票(資      | 译格画面)        |         | 001/002        |
|-----------------------------------------|--------|--------|-----|-----------|--------------|---------|----------------|
| 選択                                      | 021    | 大⊵     | 区分: | 1 小国      | 区分           | 操作      | <b>F番号</b>     |
| ネンキン タロウ                                |        |        |     |           | ①性別 男        | ②70上    | ③照会区分          |
| ④氏名 1 年金 太郎 ⑤                           | 生年丿    | 月日 昭   | 四和二 | 13. 10. 1 | 5 ⑥基礎年金番     | 号 2110- | 123456         |
| ⑦旧台 0⑧新番 0⑨沖縄 0⑩カセット 000                | 00-00  | 00① 惠  | 修備: | 31 - 012  | )共済有[13〔一00] | 参00元00  | 諸00代00婚00〕     |
| <ul><li>④年番・年金コード</li><li>⑤整理</li></ul> | 3号番    | 号      | 適   | 用種別       | 整理記号番        | 号 16適   | 用種別            |
| 発生月10改定月18事由 得喪日19種別                    | 20月    | ・賞印    | 原因  | ㉒月数       | 得喪日 種別       | 月・賞     | 原因 月数          |
| 2110-123456-1150 0000-000000            | )-000  | 000    |     |           | 5-61.10.01   | 1 410   | 3 009          |
| 7-10.10 5-29.04.01                      | 1      | 010    | 1   | 011       | 5-62.07.11   |         | 234.           |
| 5-30. 03. 31                            |        |        | 4   |           | 1201-カサイー    | 000006. |                |
| 2101-A N A                              | -000   | 00124  |     |           | 5-62.07.11   | 1 470   | 2 001          |
| 5-39. 10. 01                            | 1      | 014    | 2   | 018       | 5-62.08.01   | 1 200   | 3 008          |
| 5-41.04.01                              | 1      |        | 4   |           | 5-63.04.01   |         | 4              |
| ב ב-0191                                | -000   | 986    |     |           | 2125-Н В С - | 001235  |                |
| 5-41.04.01                              | 3      | 036    | 2   | 006       | @キキン-9876    |         |                |
| 5-41. 10. 01                            | 3      | 042    | 3   | 026       | 7-01.07.01   | 5 380   | 2 013          |
| 5-43. 12. 01                            |        |        | 4   |           | 7-02.08.01   |         | 4              |
| 2155-차 ^ ㅏ                              | -000   | 8000   |     |           | 2101-N3P F - | 012345  | JR             |
| 5-43. 12. 01                            | 1      | 045    | 2   | 008       | 7-09.04.01   | 1 470   | 2 006          |
| 5-44.08.01                              | 1      | 052    | 3   | 050       | 7-09.10.01   | 1 500   | 3 012          |
| 25*5-48.10.01                           | 1      | 126    | 3   | 030       | 7-10. 10. 01 | 500     | 3 012          |
| 5-51.04.01                              |        |        | 4   |           | 7-11. 10. 01 |         | 4              |
| 2175-000000                             | 0-005  | 5038   |     |           | 2111-W С К - | 000985  |                |
| 5-51.04.01                              | 4      | 126    | 6   | 078       | 26イッカツテキョウ   |         |                |
| 5-57. 10. 01                            |        |        | 4   |           | 7-16. 10. 01 | 1 530   | 2 012          |
| 2121-N К К                              | -008   | 3722   |     |           | 7-16. 12. 10 | 1 982   | S              |
| 5-57. 10. 01                            | 1      | 360    | 2   | 024       | 7-17.10.01   | 1 560   | 3 009          |
| 5-59. 10. 01                            | 1      | 380    | 3   | 012       | 7-18.07.01   | 1 560   | 3 <b>★</b> 011 |
| 5-60. 10. 01                            | 1      | 410    | 3   | 012       | 7-19.06.01   | 1 300   | 334            |
|                                         |        |        |     |           |              |         |                |
|                                         | 1.0.00 | 045    | 10  | 100       |              |         |                |
| 四合計 378 120/180 美期間                     | ] 368  | 3 3 ЛЦ | 42  | 120/      | 180 戦加 0     | 40      | 0以降 189        |

# (2)被保険者記録(統合共済)

| 健保 | 限軍年          | 1     |      |     |     |                | 被保    | ·険ā | 者記錄  | 录照名  | 202 | 答票   | 瞑 (資 | 格画          | 面面) |    |       |                   |       | 002/0           | 02 |
|----|--------------|-------|------|-----|-----|----------------|-------|-----|------|------|-----|------|------|-------------|-----|----|-------|-------------------|-------|-----------------|----|
|    | 選択           | l .   |      |     |     | 届              | 書コート  | 02  | 21   | 大⊵   | 区分  | 1    | 小区   | 公分          |     |    |       | 操                 | 作番号   | <u>コ</u> .<br>プ |    |
|    |              |       | ネ    | キン  | 知ウ  |                |       |     |      |      |     |      |      |             | ,   | 性另 | 刂男    | 70上               | 照会    | 区分              |    |
|    | 氏            | 名 1   | 年金   | : ナ | 、郎  |                |       | 生   | 年月   | 日昭   | 四和  | 13.  | 10.1 | 5           | 基磷  | 年  | 金番号   | <del>;</del> 2110 | -1234 | 56              |    |
|    | 旧台           | い 辛   | 斦番   | 0 祚 | 中縄  | 0              | 加小    | 000 | 0-00 | 20 惠 | 籃備  | 31 - | 0@判  | <b>、</b> 済イ | 有   | [( | )0参0( | )元00詞             | 者00代  | 00婚00           | ]  |
|    |              | 30整理  | 記    | 号番  | 号   |                | 3〕適用  | 種別  | 別    |      | 整   | 理    | 記号者  | 昏号          |     | 適  | 用種別   | 1                 |       |                 |    |
|    |              | ÷     | 得喪   | 日   | 種   | 魛              | 132月額 | 頁   | 原因   | 月娄   | ¢   | 1    | 导喪⊨  | 3           | 種別  | J  | 月額    | 原因                | 月娄    | 攵               |    |
|    |              | 2101  | - N3 | BPH | -98 | 765            | 4     | JR  |      |      |     |      |      |             |     |    |       |                   |       |                 |    |
|    |              | 平成    | 02.  | 08. | 01  | 1              | 3800  | 00  | 1    | 014  |     |      |      |             |     |    |       |                   |       |                 |    |
|    |              | 平成    | 03.  | 10. | 01  | 1              | 4100  | 00  | 3    | 012  |     |      |      |             |     |    |       |                   |       |                 |    |
|    |              | 平成    | 04.  | 10. | 01  | 1              | 4100  | 00  | 3    | 012  |     |      |      |             |     |    |       |                   |       |                 |    |
|    |              | 平成    | 05.  | 10. | 01  | 1              | 4400  | 00  | 3    | 012  |     |      |      |             |     |    |       |                   |       |                 |    |
|    |              | 平成    | 06.  | 10. | 01  | 1              | 4700  | 00  | 3    | 002  |     |      |      |             |     |    |       |                   |       |                 |    |
|    |              | 平成    | 06.  | 12. | 01  | 1              | 4700  | 00  | 3    | 010  |     |      |      |             |     |    |       |                   |       |                 |    |
|    |              | 平成    | 07.  | 10. | 01  | 1              | 5000  | 00  | 3    | 012  |     |      |      |             |     |    |       |                   |       |                 |    |
|    |              | 平成    | 08.  | 10. | 01  | 1              | 4700  | 00  | 3    | 006  |     |      |      |             |     |    |       |                   |       |                 |    |
|    |              | 平成    | 09.  | 04. | 01  |                |       |     | 4    |      |     |      |      |             |     |    |       |                   |       |                 |    |
|    |              |       |      |     |     |                |       |     |      |      |     |      |      |             |     |    |       |                   |       |                 |    |
|    |              |       |      |     |     |                |       |     |      |      |     |      |      |             |     |    |       |                   |       |                 |    |
|    |              |       |      |     |     |                |       |     |      |      |     |      |      |             |     |    |       |                   |       |                 |    |
|    |              |       |      |     |     |                |       |     |      |      |     |      |      |             |     |    |       |                   |       |                 |    |
|    |              |       |      |     |     |                |       |     |      |      |     |      |      |             |     |    |       |                   |       |                 |    |
|    | @ <b>∆</b> ≢ | L 00  |      |     |     | / <del> </del> | 日日の   | 0   | 1    |      |     |      |      |             |     |    |       |                   |       |                 |    |
|    | 9'D'F        | it 80 |      |     |     | 夫舟             | 引印 の  | 0   | ]    |      |     |      |      |             |     |    |       |                   |       |                 |    |
|    |              |       |      |     |     |                |       |     |      |      |     |      |      |             |     |    |       |                   |       |                 |    |
|    |              |       |      |     |     |                |       |     |      |      |     |      |      |             |     |    |       |                   |       |                 |    |
|    |              |       |      |     |     |                |       |     |      |      |     |      |      |             |     |    |       |                   |       |                 |    |
|    |              |       |      |     |     |                |       |     |      |      |     |      |      |             |     |    |       |                   |       |                 |    |
|    |              |       |      |     |     |                |       |     |      |      |     |      |      |             |     |    |       |                   |       |                 |    |
|    |              |       |      |     |     |                |       |     |      |      |     |      |      |             |     |    |       |                   |       |                 |    |
|    |              |       |      |     |     |                |       |     |      |      |     |      |      |             |     |    |       |                   |       |                 |    |
|    |              |       |      |     |     |                |       |     |      |      |     |      |      |             |     |    |       |                   |       |                 |    |
|    |              |       |      |     |     |                |       |     |      |      |     |      |      |             |     |    |       |                   |       |                 |    |

# 4 三制度統合索引照会

(1) -1制度共通氏名索引照会

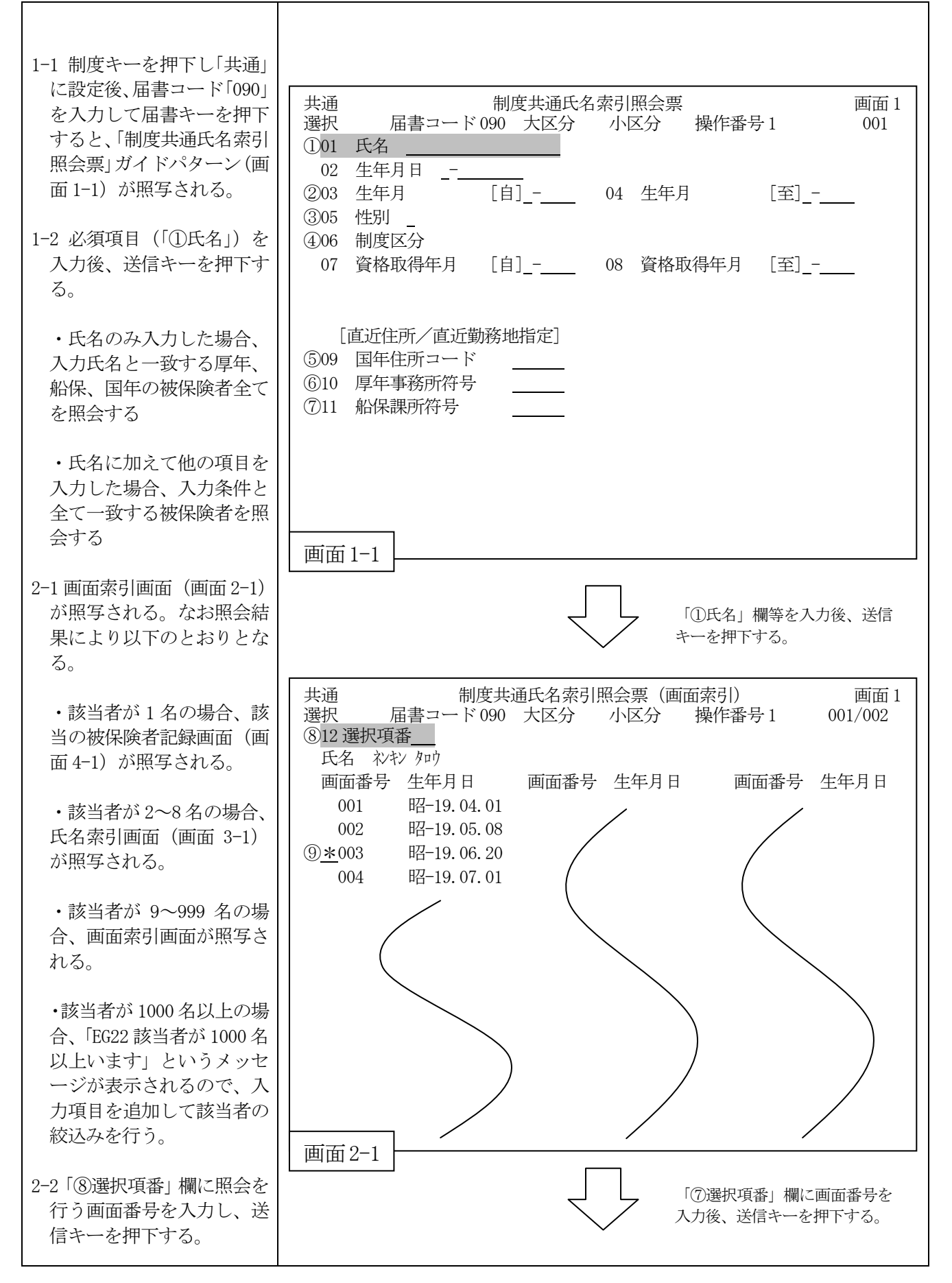

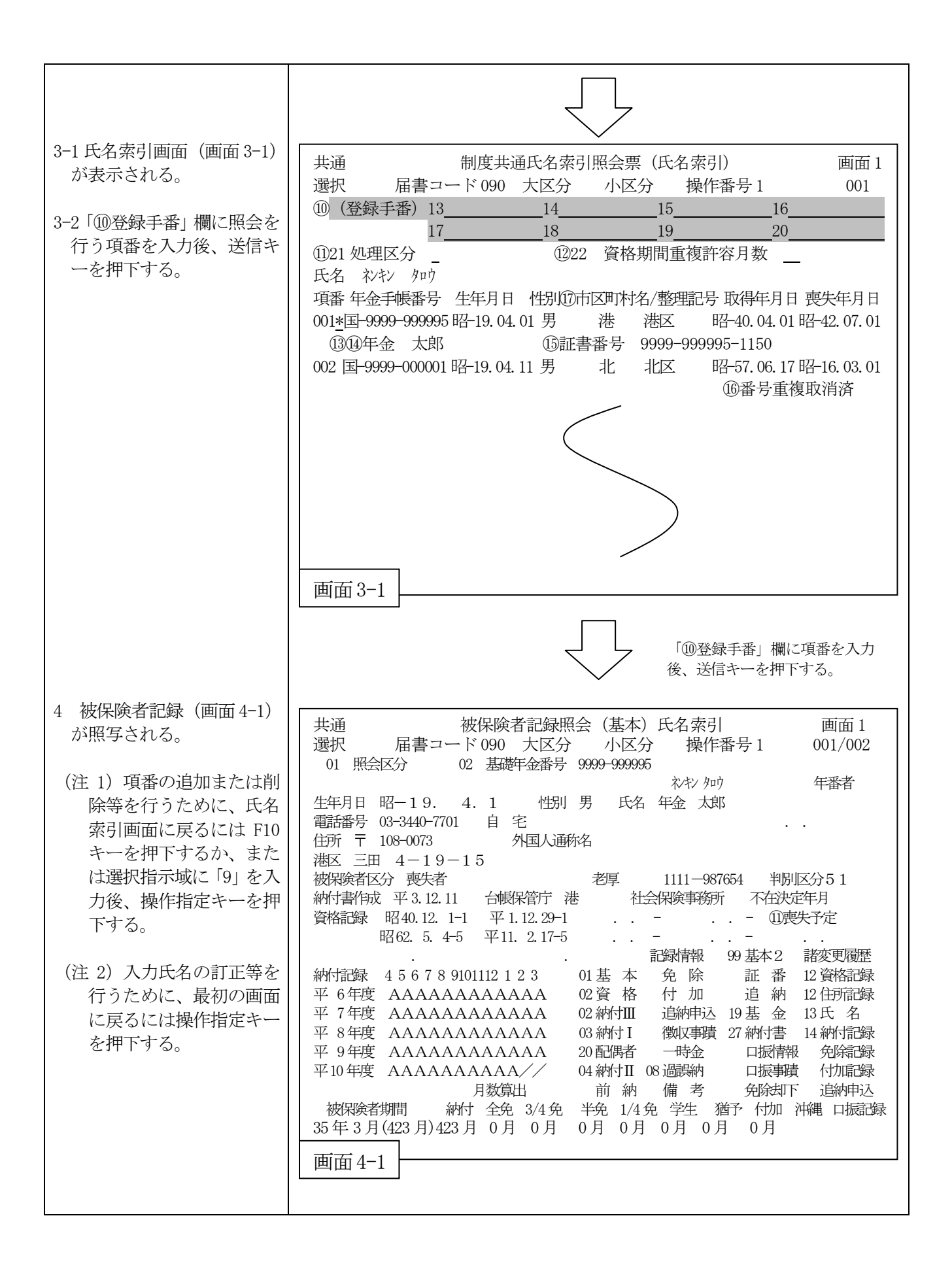

#### 項目の説明・制度共通氏名索引照会

①氏名

外国人等で氏名の間にスペースが2ヶ所以上ある場合は、それぞれ1桁あける。

#### ②生年月(自) 生年月(至)

生年月(自)(至)の範囲は5年以内で指定する。

生年月(自)のみが設定された場合(生年月(至)省略)は生年月(自)より5年の範囲 指定とする。

#### ③性別

性別は被保険者を特定するときに、次の区分により入力する。

「1」: 男

「2」: 女

#### ④制度区分

制度区分は各制度を特定するときに、次の区分により入力する。

- 「1」: 厚年
- 「2」: 船保
- 「3」:国年
- 「12」または「21」: 厚年/船保
- 「13」または「31」: 厚年/国年
- 「23」または「32」:船保/国年
- スペース(省略):厚年/船保/国年

#### ⑤国年住所コード

国民年金の被保険者のみを特定する場合に、直近の住所地の住所コードを入力する。

#### ⑥厚年事務所符号

厚生年金の被保険者のみを特定する場合に、最終事業所を管轄する年金事務所の課所符号を入力する。

#### ⑦船保課所符号

船員保険の被保険者のみを特定する場合に、最終船舶所有者を管轄する年金事務所の課所 符号を入力する。

|               | • • •        | 1 4 4/4 | ///// | 71H 1 1 1 |    | 2 - 101 | $\sim$ $\sim$ $\sim$ $\sim$ |    |    |    |
|---------------|--------------|---------|-------|-----------|----|---------|-----------------------------|----|----|----|
| 制度区分<br>コード符号 | スペース<br>(省略) | 1       | 2     | 3         | 12 | 13      | 2 1                         | 23 | 31 | 32 |
| 国年住所コード       | 0            | ×       | ×     | 0         | ×  | 0       | ×                           | 0  | 0  | 0  |
| 厚年住所符号        | 0            | 0       | ×     | ×         | 0  | 0       | 0                           | ×  | 0  | ×  |
| 船保課所符号        | 0            | ×       | 0     | ×         | 0  | ×       | 0                           | 0  | ×  | 0  |

国年住所コード・厚年事務所符号・船保課所符号と制度区分との相関性

#### ⑧選択項番

照会を行う画面番号を入力する。

発送状況の確認や発送状況および通知した内容等は、窓口装置を使用して「ねんきん定期 便情報照会処理票」で行う。

基本的な流れは、下記のとおり。

### 「ねんきん定期便」

年金加入(納付)の状況を毎年知らせるサービスである。

年齢により提供する情報が異なる通知を送付する。本人は、自身の年金記録の確認を行い 「もれ」や「誤り」の内容等を「年金加入記録回答票」に記入して返送する。それを受付後、 「もれ」や「誤り」の申告がある場合は、機構本部・年金事務所にて調査のうえ必要な記録 補正を行い、本人あて回答する。

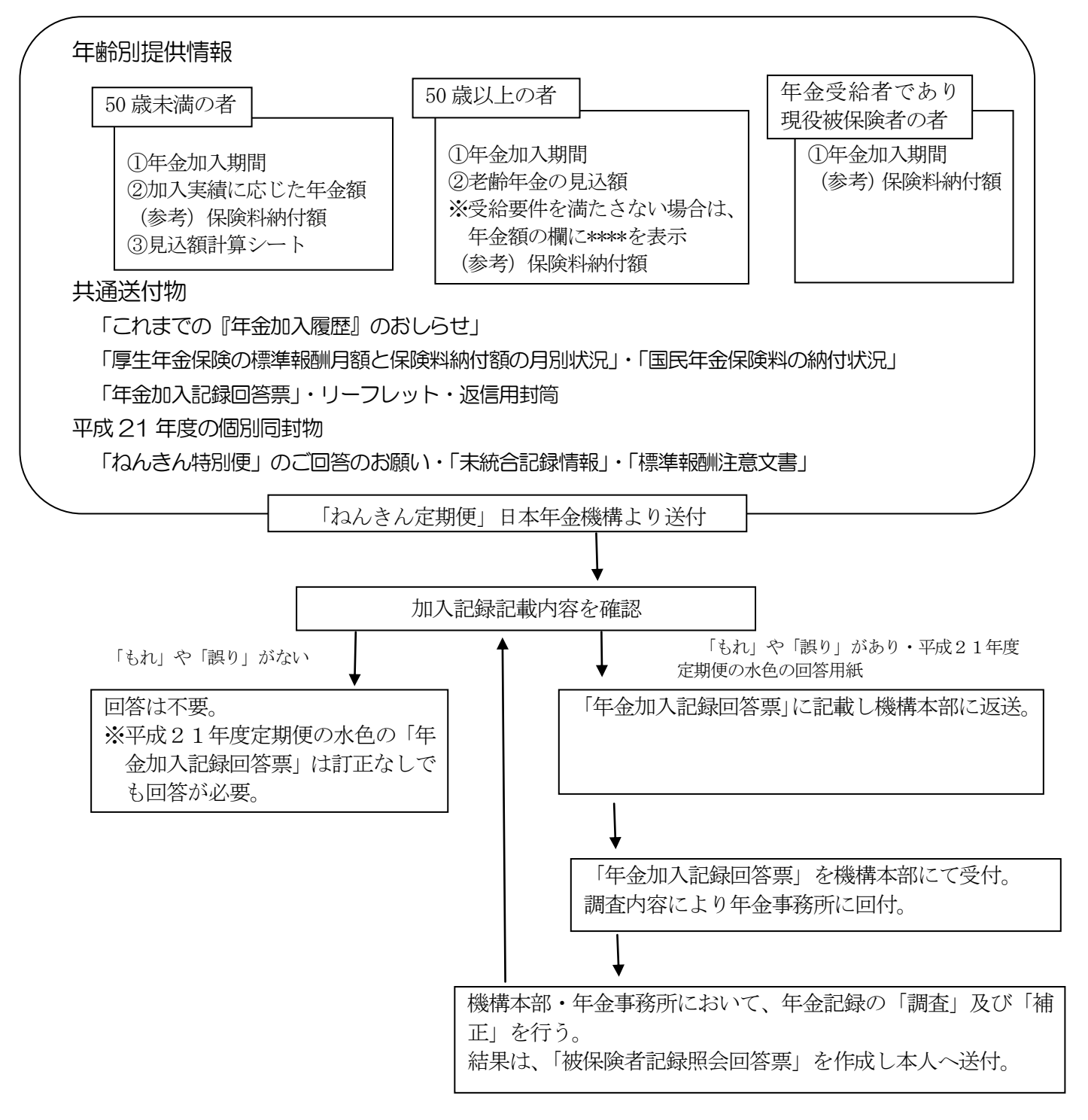

| 1-1 制度キーを押下し「共通」                                |                                                                                                    |
|-------------------------------------------------|----------------------------------------------------------------------------------------------------|
| に設定後、届書コード                                      |                                                                                                    |
| 「097-1」 を入力して届書キ                                | + 活                                                                                                    |
| ーを押下すると、「ねんきん                                   | 共通 44んさん足朔便情報照云処理票 画面Ⅰ<br>  選択 届書コート <sup>*</sup> 097 大区分 1 小区分 操作番号 1 001                                    |
| 定期便情報照会処理票」ガ                                    | ①01 基礎年金番号 02 照会番号                                                                                            |
| イドパターン (画面 1-1) が                               |                                                                                                    |
| 照写される。                                          | 画面 1-1                                                                                                    |
| 1-2 基礎年金番号または「年金<br>加入記録回答票」に記載さ<br>れている照会番号を入力 | 「基礎年金番号」欄または「照会<br>番号」欄を入力後、送信する。                                                                             |
| 後、送信キーを押下すろ                                     |                                                                                                    |
|                                                 | 共通     ねんきん定期便情報照会処理票     画面1       選択     届書コート <sup>*</sup> 097 大区分 1 小区分     操作番号 1 001/002       ②03 選択項番 |
|                                                 | 基礎年金番号 9999-999999<br>初キン タロウ<br>③氏名 年金 太郎<br>の送付希望情報                                                         |
|                                                 | 生年月日 昭和 47 年 4 月 2 日 性別男 ④再発行登録年月日<br>住所 〒108-0073<br>港区 三田 4-19-15                                           |
|                                                 |                                                                                                    |
|                                                 | 項番5件成年月日 ⑥記録確認⑦試算希望⑧通知状態 ⑨照会票受付<br>⑩発行区分 ⑪回答登録⑫被保状態 ⑬照会票状態                                                    |
| 2-1 照会結果 (画面 2-1) が照<br>写される。次頁を参照する            | 1 平成 22. 2.12 定期便発行済<br>3 7 歳通知発送                                                                             |
| 場合、次頁キー押下                                       | 画面 2-1                                                                                                    |
|                                                 | 次頁キーを押下する。                                                                                                    |
|                                                 | 共通ねんきん定期便情報照会回答票(事跡管理情報)画面1選択届書コート*097大区分1小区分操作番号1002/002                                                     |
| 2-2 ねんきん定期便情報照会<br>回答票(事跡管理情報)(画                | 事跡       ⑤作成年月日       ⑥記録確認       ⑧通知状態       ⑨照会票受付         通番       ⑭通知年齢       ⑪回答登録       ⑬照会票状態          |
| 面 2-2)が表示される。                                   | 1 平成 21.2.12 未確認 定期便発行済<br>36 歳                                                                               |
|                                                 | 画面 2-2                                                                                                    |
|                                                 | 次頁キーを押下する。                                                                                                    |
|                                                 |                                                                                                    |

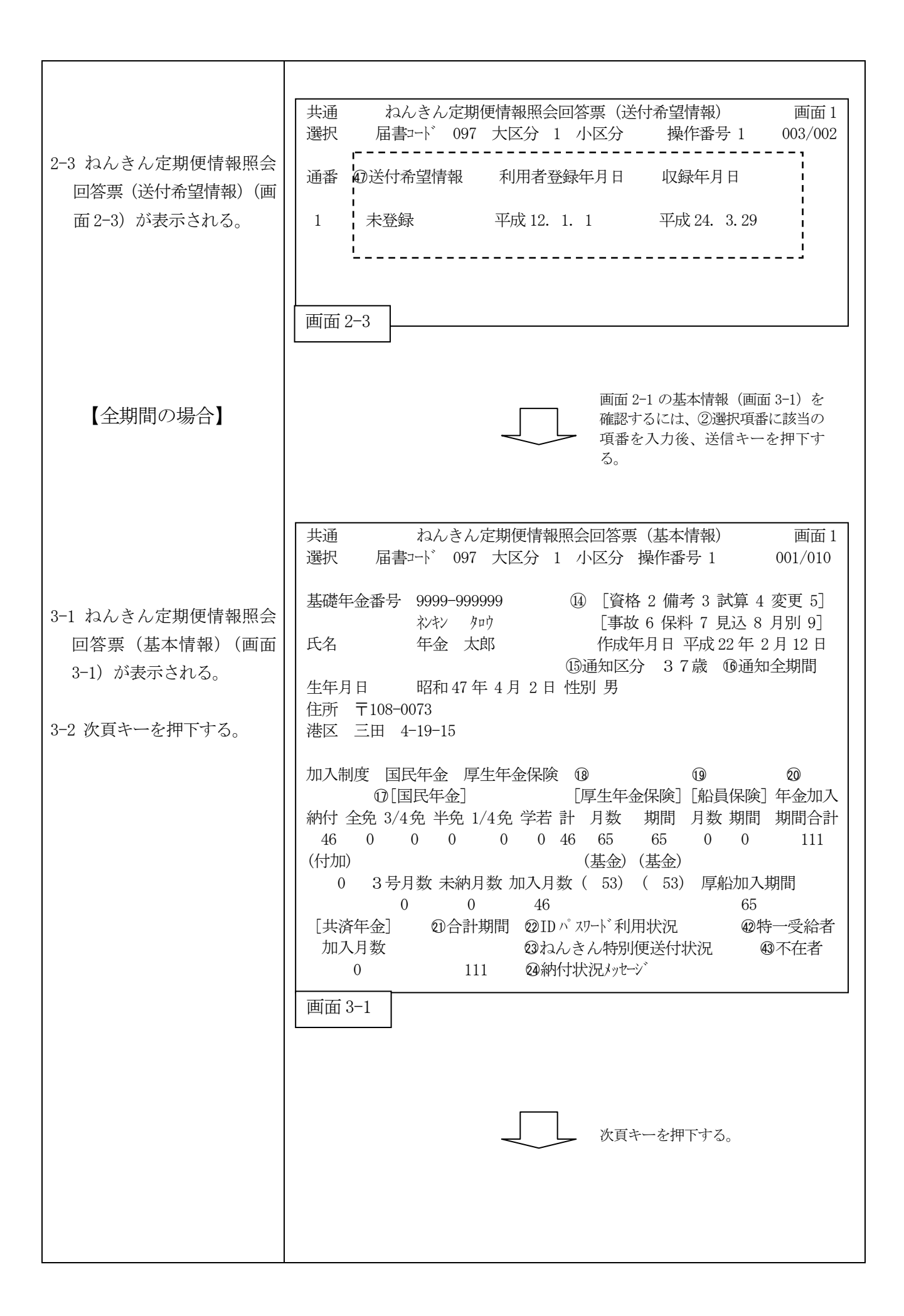

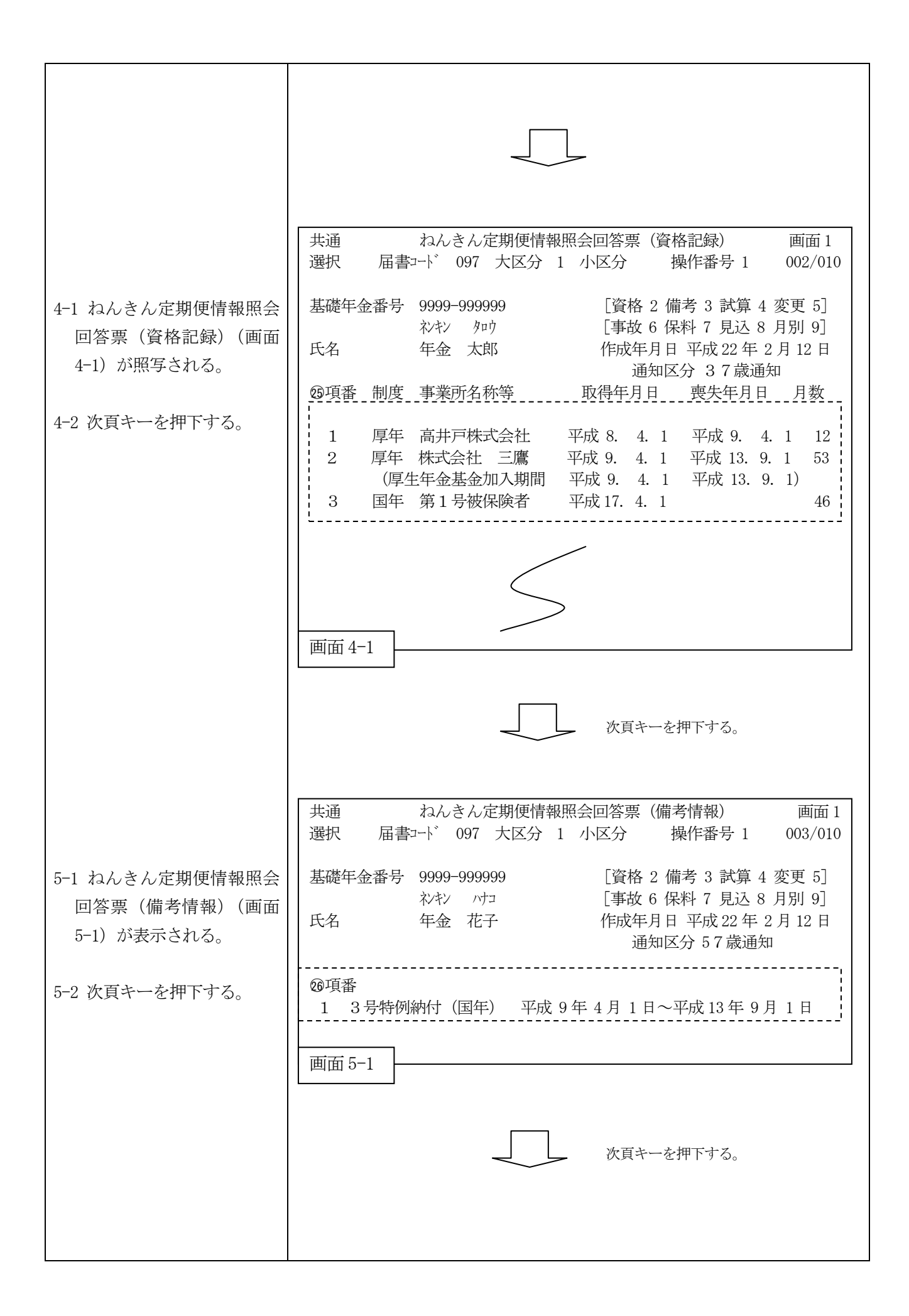

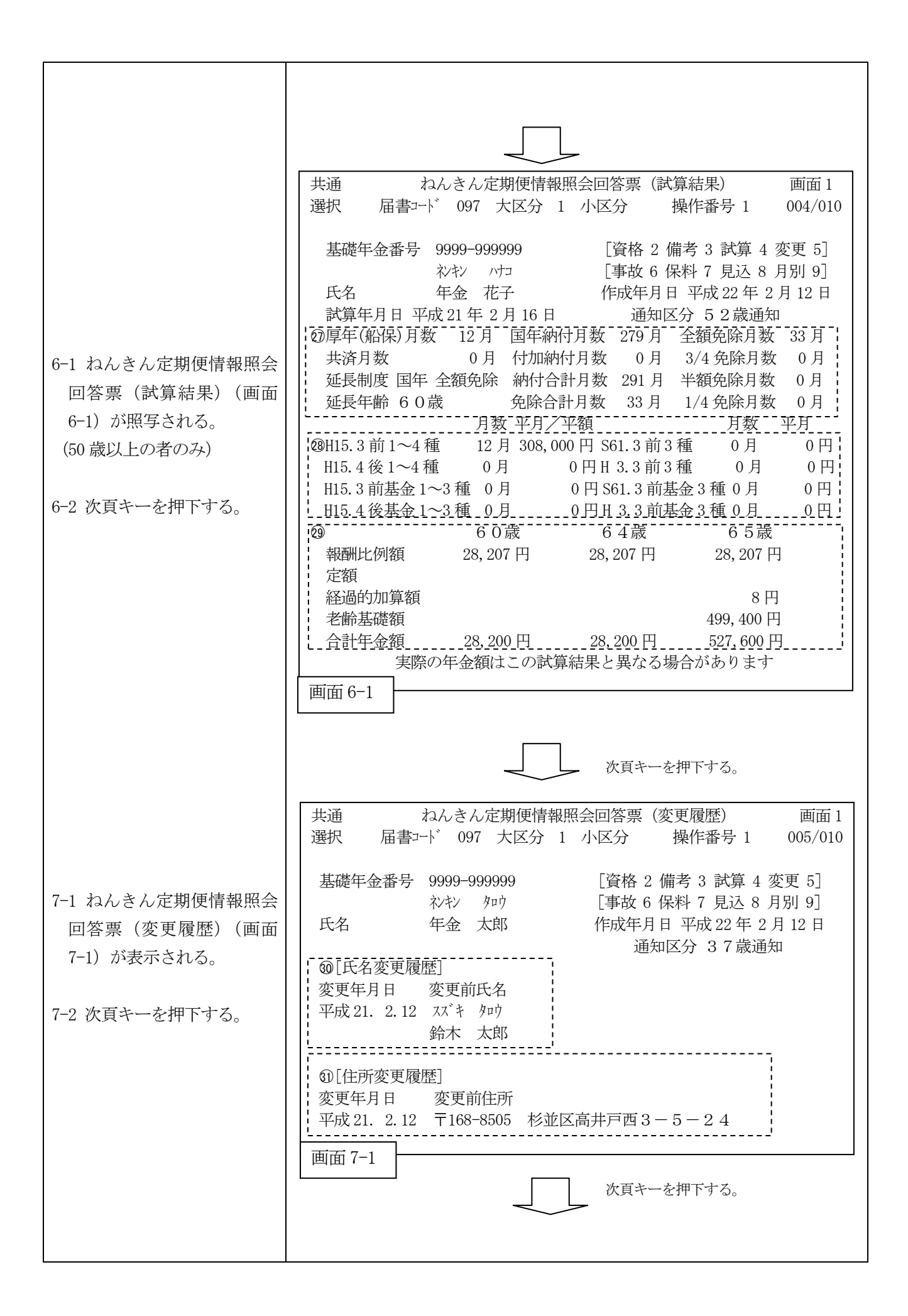

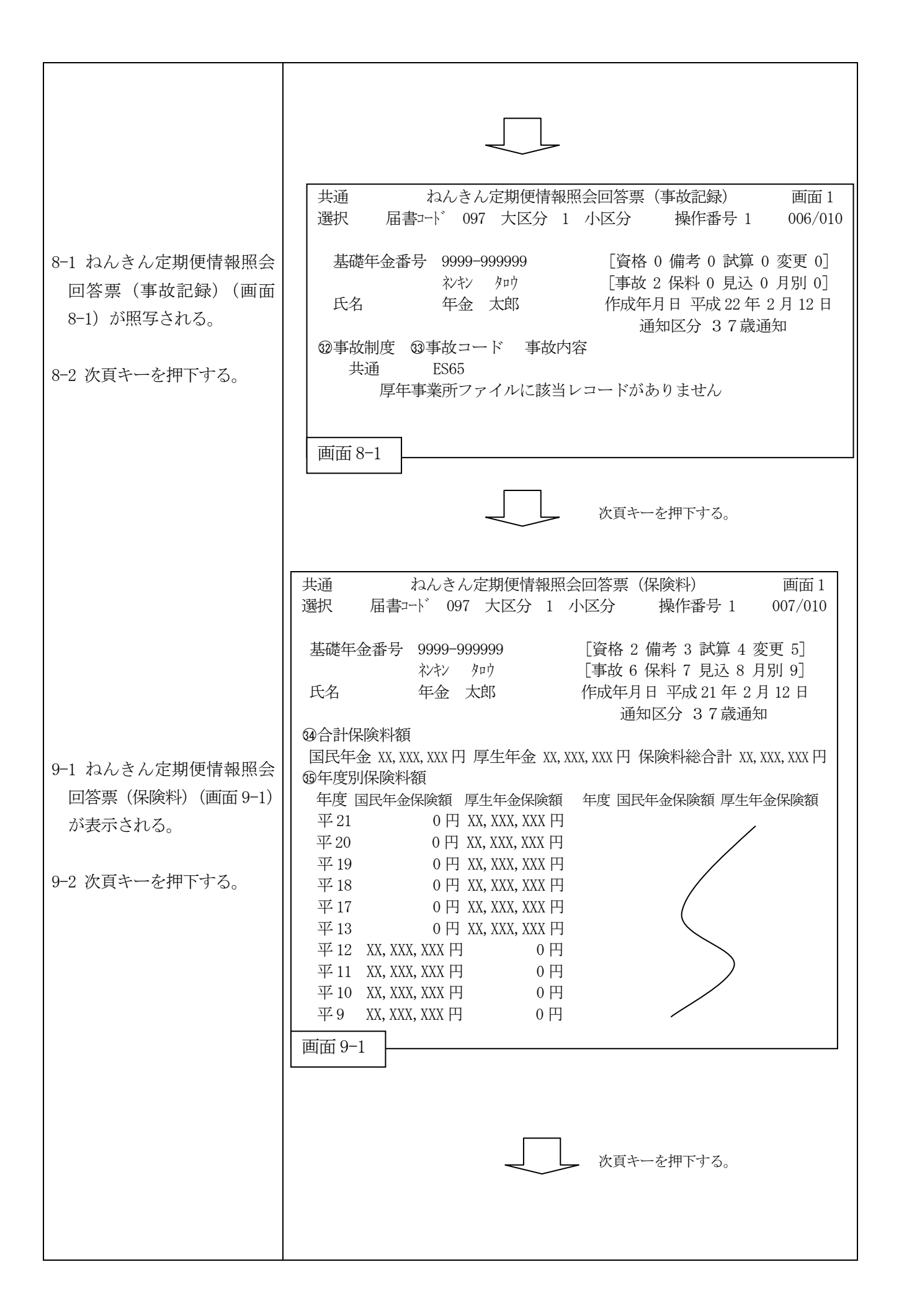

|                                                                                                    | 共通 ねんきん定期便情報照会回答票(加入実績に応じた見込額) 画面 1<br>選択 届書コート 097 大区分 1 小区分 操作番号 1 008/010                                                                                                    |
|----------------------------------------------------------------------------------------------------|----------------------------------------------------------------------------------------------------|
| 10-1 わ/ キ/ 宁即価桂和昭今                                                                                           | 基礎年金番号 9999-999999       [資格 2 備考 3 試算 4 変更 5]         シキン タロウ       [事故 6 保料 7 見込 8 月別 9]         氏名       年金 太郎       作成年月日 平成 21 年 4 月 12 日         生年月日       昭和 47 年 4 月 2 日 性別男       通知区分 3 7 歳通知         10       10       10         10       10       10         10       10       10         11       10       10         12       10       10         13       10       10         14       10       10         15       10       10         16       10       10         17       10       10         16       10       10         17       10       10         16       10       10         17       10       10         16       10       10         16       10       10         16       10       10         16       10       10         17       10       10         18       10       10         19       10       10         10       10       10         10       10       10                                                                                                    |
| 回答票(加入実績に応じた<br>見込額)(画面 10-1)が照写<br>される。<br>(50歳未満の者のみ)                                                      | 基礎年金額納付 $1/4$ 免除半額免除 $3/4$ 免除全額免除183,200 円= $(46 + 0 \times 5/6 + 0 \times 2/3 + 0 \times 1/2 + 0 \times 1/3 + 0 \times 7/8 + 0 \times 3/4 + 0 \times 5/8 + 0 \times 1/2 + 0 \times 7/8 + 0 \times 3/4 + 0 \times 5/8 + 0 \times 1/2 + 0 \times 3/4 + 0 \times 5/8 + 0 \times 1/2 + 0 \times 7/8 + 0 \times 3/4 + 0 \times 5/8 + 0 \times 1/2 + 0 \times 7/8 + 0 \times 1/2 + 0 \times 7/8 + 0 \times 1/2 + 0 \times 7/8 + 0 \times 1/2 + 0 \times 1/2 + 0$ |
| 10-2 次頁キーを押下する。                                                                                              | 付加年金額 付加 付加年金単価<br>0円 = 0月 × 200 円                                                                                                    |
|                                                                                                    | (39)         厚生年金額       H15.3前平月       給付乗率       加入月数         XX, XXX, XXX 円       XX, XXX, XXX 円 × 7.125/1,000 × 65 月         H15.4後平額       給付乗率       加入月数         +       0円 × 5.481/1,000 × 0月         (9)合計年金額       XX, XXX, XXX 円 (年額)       @XX, XXX, XXX 円 (月額)         画面 10-1       次頁キーを押下する。                                                                                                    |
|                                                                                                    | 共通ねんきん定期便情報照会回答票(国年月別状況)画面1選択届書コート、097大区分 1小区分操作番号 1009/010基礎年金番号9999-9999999[資格 2 備考 3 試算 4 変更 5]                                                                                                    |
| <ul> <li>11-1 ねんきん定期便情報照会</li> <li>回答票(国年月別状況)(画</li> <li>面 11-1)が表示される。</li> <li>11-2 次頁キーを押下する。</li> </ul> | 初末シ タロウ       「事故 6 保料 7 見込 8 月別 9]         氏名       年金 太郎       作成年月日 平成 21 年 2 月 12 日         ①       納付 免除 学若 合計 未納         平成 17 年度       12 月 0 月 0 月 12 月 0 月         4月納付済+ 5月納付済+ 6月納付済+ 7月納付済 8月納付済 9月納付済         10月納付済 11 月納付済 12月納付済 1月納付済 2月納付済 3月納付済         平成 18 年度       12 月 0 月 0 月 12 月 0 月         平成 18 年度       12 月 0 月 0 月 12 月 0 月                                                                                                    |
|                                                                                                    | 4月納付済 5月納付済 6月納付済 7月納付済 8月納付済 9月納付済<br>10月納付済 11月納付済 12月納付済 1月納付済 2月納付済 3月納付済<br>納付 免除 学若 合計 未納<br>平成 19 年度 12月 0月 0月 12月 0月<br>4月納付済 5月納付済 6月納付済 7月納付済 8月納付済 9月納付済<br>10月納付済 11月納付済 12月納付済 1月納付済 2月納付済 3月納付済<br>納付 免除 学若 合計 未納<br>平成 20 年度 10月 0月 0月 0月                                                                                                    |
|                                                                                                    | 4 月秋町泊 5 月秋町泊 6 月秋町泊 7 月秋町泊 8 月秋町泊 9 月秋町泊<br>10 月納付済 11 月納付済 12 月納付済 1 月納付済 2 月 3 月<br>画面 11-1 次頁キーを押下する。                                                                                                    |

|                       | 共通 ねんきん定期便情報照会回答票(厚年月別状況) 画面1                                                         |
|-----------------------|---------------------------------------------------------------------------------------|
|                       | 選択 届書コード 097 大区分 1 小区分 操作番号 1 010/010                                                 |
|                       |                                                                                       |
|                       | 基礎年金番号 9999-9999999 [資格 2 備考 3 試算 4 変更 5]                                             |
| 12-1 ねんきん定期便情報照会      |                                                                                       |
| 回答票(厚年月別状況)(画         |                                                                                       |
| 面 12-1)が表示される。        | 平8年4月200 15.350円5月200 15.350円6月200 15.350円                                            |
|                       | (厚年) 7月 200 15,350 円 8月 200 15,350 円 9月 200 15,350 円                                  |
|                       | 10月200 15,350円11月200 15,350円12月200 15,350円                                            |
| 12-2 次貝キーを押下する。       | 1月200 15,350円2月200 15,350円3月200 15,350円                                               |
|                       | (『年9年4月240 18,420円5月240 18,420円6月240 18,420円<br>(『年)7日240 18,420円8日240 18,420円18,420円 |
|                       | 10月260 19,955円11月260 19,955円12月260 19,955円                                            |
|                       | 1月260 19,955円2月260 19,955円3月260 19,955円                                               |
|                       | 平10年4月260 19,955円5月260 19,955円6月260 19,955円                                           |
|                       | (厚年) 7月 260 19,955 円 8月 260 19,955 円 9月 260 19,955 円                                  |
|                       | 1日300 23,025円1日月300 23,025円12月300 23,025円<br>1日300 23,025円2日300 23,025円3日300 23,025円  |
|                       | 平11年4月300 23,025円5月300 23,025円6月300 23,025円                                           |
|                       | (厚年) 7月 360 27,630 円 8月 360 27,630 円 9月 360 27,630 円                                  |
|                       | 10月360 27,630円11月360 27,630円12月360 27,630円                                            |
|                       | 1月360 27,630円2月360 27,630円3月360 27,630円                                               |
|                       | 画面 12-1                                                                               |
|                       |                                                                                       |
|                       |                                                                                       |
| 【直近1年の場合】             |                                                                                       |
|                       |                                                                                       |
|                       | 共通 ねんきん定期便情報照会回答票(直近1年月別状況) 画面1                                                       |
|                       | 選択 届書コート 097 大区分 1 小区分 操作番号 1 001                                                     |
|                       |                                                                                       |
| 19.1 わりたり 今期 価 桂却 四 へ | 基礎年金番号 9999-99999999999999999999999999999999                                          |
|                       |                                                                                       |
| 回答票(直近1年月別状況)         | 八石 - 平金 太郎 - 1F成千月日 - 平成 21 平 2 月 12 日<br>  飯通知対象期間 - 平成 20 年 12 日~平成 21 年 12 日       |
| (画面 13-1)が表示される。      | 年月/加入制度 国年納付制度 事業所名称等 月額/賞与/保険料額                                                      |
|                       | 平成 20 年 12 月 納付済                                                                      |
| ※通知種別が直近1年の場合         |                                                                                       |
|                       | 平成 21 年 1 月 納付済<br>国在                                                                 |
| は、11-1 回面・12-1 回面につい  | 国中<br>平成 21 年 2 月 ×××××× 999 XX, XXX 円                                                |
| わり 13-1 画面が表示される。     | 厚年                                                                                    |
|                       | 平成 21 年 3 月 同上 999 XX, XXX 円                                                          |
|                       | 厚牛<br>亚式 21 年 4 日                                                                     |
|                       | 平成 21 平 4 月 向上 9999 AA, AAA 円<br>厚年                                                   |
|                       | [国民年金] [厚生年金] [船員保険] 年金加入                                                             |
|                       | 納付 全免 3/4 免 半免 1/4 免 学若 前納 月数 期間 月数 期間 期間合計                                           |
|                       |                                                                                       |
|                       | (XXX) XXX XXX (XXX) (XXX) (XXX)                                                       |
|                       |                                                                                       |
|                       | 画面 13-1                                                                               |
|                       |                                                                                       |
|                       |                                                                                       |

#### 項目の説明・ねんきん定期便情報照会

#### ①基礎年金番号または照会番号

基礎年金番号または「年金加入記録回答票」等に記載されている照会番号を入力する。

#### ②選択項番

画面下部にある項番から参照する項番を入力する。

#### ③氏名等

ねんきん定期便または年金請求書等の事前通知(以下「ねんきん定期便等」という。)作 成時の被保険者氏名、生年月日、住所等を表示する。

住所は、基礎年金番号に登録してある住所を基に作成している。

住所不備者(警察共済及び大阪市職員共済現存者除く)は、ねんきん定期便等は作成され ない。

- (死亡者) ねんきん定期便、または年金請求書等を事前通知作成時に被保険者が死亡状態であった場合、「死亡者」を表示する。
- (通知停止) 本人から申出があり、「ねんきん定期便停止申出登録・取消処理票」により通知停止となっている場合、「通知停止」を表示する。

#### ④再発行登録年月日

ねんきん定期便等の再発行を行った年月日を表示する。

#### ⑤作成年月日

該当するねんきん定期便等の作成年月日(記録抽出年月日)を表示する。

#### **⑩送付希望情報**

ねんきんネットの「ねんきん定期便の郵送意向登録」(職員業務メニューからは「本人意向 登録」)より、登録された送付希望情報と、収録年月日を表示します。

#### (送付希望情報)

| 送付希望情報 | 内容                       |
|--------|--------------------------|
| 十八月    | ねんきんネットの利用登録をしているが、意向登録を |
| 木豆琢    | 行っていない                   |
| 冬、世日七  | ねんきんネットの意向登録において、定期便の郵送を |
| 布室有    | 希望している                   |
| ズ.亡月何正 | ねんきんネットの意向登録において、定期便の郵送を |
| 布 呈 燕  | 希望していない                  |

#### (収録年月日)

記録管理システムへの収録日を表示する。

ねんきんネットへ登録した翌日にデータ回付、その翌日に収録をするため、原則、ねんき んネットで登録した日から2営業日後になります。

#### ④送付希望情報

最大5回分の送付希望情報の履歴を表示します。

毎日、同じ情報を登録しても、それぞれを履歴として管理します。ただし、同じ日に何度 も登録をした場合は、最終の意向のみを反映します。

#### (送付希望情報)

| 送付希望情報 | 内容                       |
|--------|--------------------------|
| 土戏得    | ねんきんネットの利用登録をしているが、意向登録を |
| 个立政    | 行っていない                   |
| 光母柔胡右の | ねんきんネットの意向登録において、定期便の郵送を |
| 达竹布至有り | 希望している                   |
| 兴丹圣胡無〕 | ねんきんネットの意向登録において、定期便の郵送を |
| 达竹布室無し | 希望していない                  |

#### (利用者登録年月日)

ねんきんネットに登録をした日を表示する。

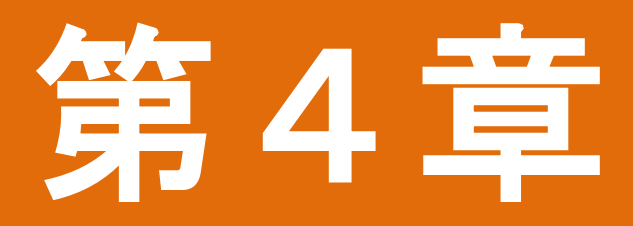

# 年金見込額に関する照会

#### 1. 年金見込額に関する照会の種類

#### (1)年金見込額照会の届書コード

見込額算出に利用する記録により、次の届書コードを使用する。

| 制度キー | 届書コード    | 処理名                   | 概  要                                                  |
|------|----------|-----------------------|-------------------------------------------------------|
| 共通   | 033-1-00 | 制度共通年金見込額照会<br>資格記録利用 | 基礎年金番号または年金手帳の記号<br>番号にかかる被保険者記録を利用し<br>て、見込額照会を行う処理。 |
|      | 033-2-00 | 制度共通年金見込額照会<br>全記録利用  | 被用者年金及び国民年金の加入記録<br>をすべて入力することにより見込額照<br>会を行う処理       |
|      | 033-3-00 | 制度共通年金見込額照会<br>原簿記録利用 | 年金受給権者原簿に収録されている<br>資格記録を利用して、見込額照会を行<br>う処理。         |

#### (2) 試算対象年金の処理区分コード

届書コード、基礎年金番号等入力後表示される「統合記録画面」から、選択指示域に入 力するコードにより、次のような照会を行う。

| 処理区分コード | 照写されるガイドパターン  | 試算の対象となる年金         |
|---------|---------------|--------------------|
| 83      | 新法老齡年金(累積)試算用 | 老齢基礎年金・老齢厚生年金(累積)  |
| 84      | 新法老齡年金(世帯)試算用 | 老齢基礎年金・老齢厚生年金(世帯)  |
| 85      | 旧法老齡年金試算用     | 旧法(厚年・船保・国年)老齢年金   |
| 86      | 旧法通算老齡年金試算用   | 旧法(厚年・船保・国年)通算老齢年金 |
| 87      | 新法障害年金試算用     | 障害基礎年金・障害厚生年金      |
| 88      | 新法老齡年金(年間)試算用 | 老齢基礎年金・老齢厚生年金(年間)  |
| 89      | 新法遺族年金用       | 遺族基礎年金・遺族厚生年金      |

#### (3) その他の処理区分コード

「統合記録画面」から、選択指示域に入力するコードにより、次のような補正処理用画 面を表示する。

| 処理区分コード | 照写されるガイドパターン | 処理内容                        |
|---------|--------------|-----------------------------|
| 20      | 統合補正用        | 全制度の記録を一括補正                 |
| 21      | 被用者記録補正用     | 被用者年金記録を一括補正                |
| 22      | 国民年金記録補正用    | 国民年金記録を一括補正                 |
| 23      | 他年番登録用       | 統合記録に他年番等の記録を追加、削除          |
| 24      | 配偶者の証番登録用    | 統合記録に配偶者の証番の記録を追加           |
| 25      | 婚姻記録用        | 手入力による婚姻記録の入力・補正(※)         |
| 26      | 譲渡記録用        | 手入力による譲渡記録の入力・補正(※)         |
| 27      | 70 歳以降被用者記録用 | 70歳以降の被用者記録(共済は除く)の一<br>括補正 |
| 33      | 配偶者統合記録      | 配偶者の統合記録画面へ遷移               |

※「25」婚姻記録用・「26」譲渡記録用では、作成された擬似記録の補正はできない。

## 2. 見込額算出の入力手順概要

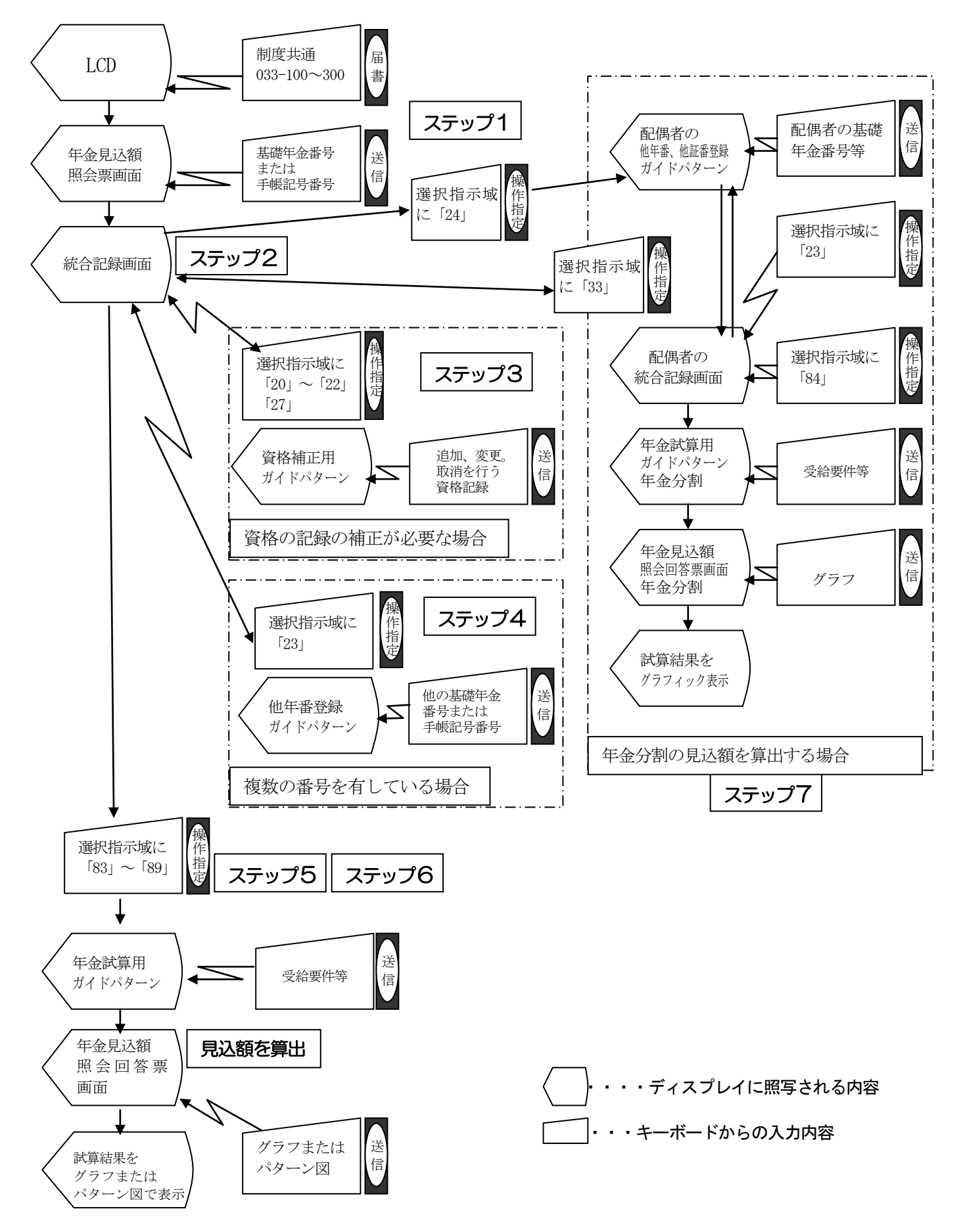

3. 新法老齡年金見込み額入力手順(資格記録利用)

## 老齡見込額算出手順

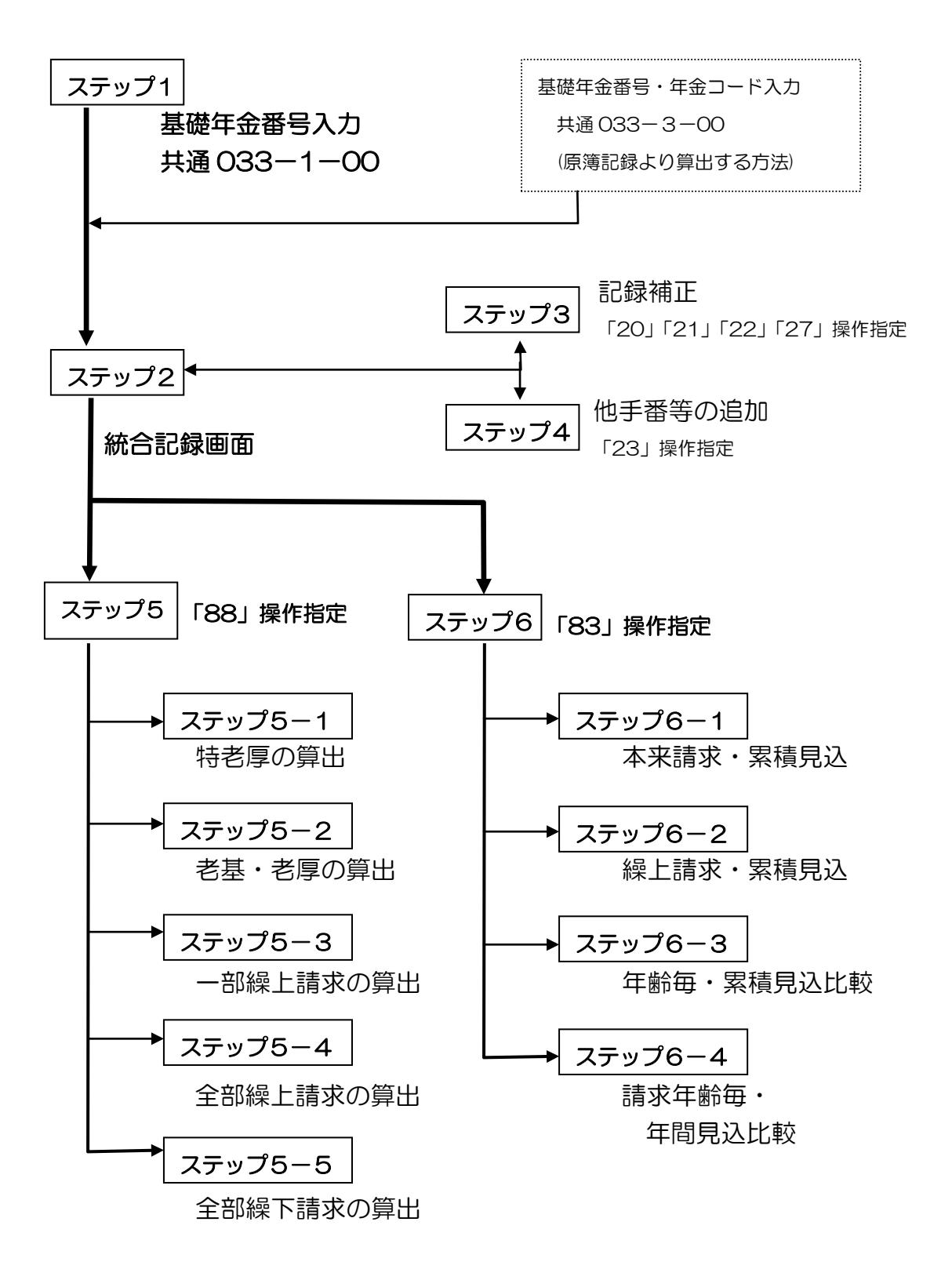

# ステップ1 基礎年金番号の入力

| 新老齢厚生年金額の試算事例                                                                                                    |                                                                                                    |  |  |  |
|----------------------------------------------------------------------------------------------------|----------------------------------------------------------------------------------------------------|--|--|--|
| 氏 名・・・・・ ネンキン タロウ<br>基礎年金番号・・・・・ 2100-111111<br>生 年 月 日・・・・・ 昭和 22 年 4 月 28 日<br>性 別・・・・・ 男                                                                     |                                                                                                    |  |  |  |
| <ol> <li>制度キーを押下し「共通」<br/>選択後、届書コード<br/>「033-100」を入力して届書<br/>キーを押下することにより、<br/>見込額照会票画面(画面1)<br/>が照写される。</li> </ol>                                             | 共通       制度共通年金額見込額照会票(資格記録利用)       画面1         選択       届書コード 033 大区分1 小区分00 操作番号1       001         01 基礎年金番号           画面1           画面1                                                                                                    |  |  |  |
| <ol> <li>2. 画面1で「①基礎年金番号」<br/>欄に「2100-111111」を基礎年<br/>金番号として入力後、送信キ<br/>ーを押下することにより、統<br/>合記録画面(画面2)が照写<br/>される。</li> <li>項目説明</li> <li>①基礎年全番号」欄にけ対</li> </ol> | 共通       制度共通年金額見込額照会票(資格記録利用)       画面1         選択       届書コード033       大区分1       小区分00       操作番号1       001         ①01       基礎年金番号       2100—111111       -       -       -       -         画面1          手番者は「制度区分」を入力する       -       001         画面1           -       -       -         画面1            -       -       -       -       -       -       001                                                                                                    |  |  |  |
| 象者の基礎年金番号または<br>年金手帳の記号番号(手番)<br>を入力する。<br>なお、手番を入力する場合<br>には次のとおり、併せて「制<br>度区分」を入力すること。<br>省略→基礎年金番号<br>「1」⇒厚年手番<br>「2」⇒船保手番<br>「3」⇒国年手番                       | 共通制度共通年金額見込額照会票(資格記録利用)画面 1選択届書コード 033大区分1小区分 00操作番号 1001/00346 請求年齡-47 老厚繰下-48 累積年齡-49 性 別50 生年月日51 請求年別累積52 年別見込 $*/*/$ / $*/n$ 昭和 22. 04. 28年番: 2100-111111本人記録5. 47. 10. 011048 3厚年5-47. 11. 011056 32100-1111115-48. 07. 011064 3昭和-22. 04. 285-48. 11. 011064 39999-999999-0000015-49. 06. 011086 35-43. 04. 011014 15-50. 07. 0115-43. 10. 011018 35-51. 07. 0115-44. 04. 011024 35-51. 07. 0115-45. 10. 011033 35-45. 10. 0115-46. 04. 011045 337-46. 04. 011045 37901/4免. 0999999999999999999999999999999999999999999999999999 |  |  |  |

| ステップ2 統合記録画                                            |                                                                                                    |
|--------------------------------------------------------|----------------------------------------------------------------------------------------------------|
| 3.照写された統合記録を確認                                         | ここへ以下のとおりコードを 選択指示域に各コードを入力後、<br>入力する。 操作指定キーを押下する。                                                                                                    |
| のうえ、次処理に応じて、選<br>択指示域に処理区分コード<br>を入力後、操作指定キーを押<br>下する。 | 共通 制度共通年金額見込額照会票(資格記録利用) 画面1<br>選択 届書コード033 大区分1 小区分00 操作番号1 001/003<br>46 請求年齢 - 47 老厚繰下 - 48 累積年齢 - 49 性 別<br>50 生年月日 51 請求年別累積 52 年別見込<br>ネッキン タロウ 昭和22.04.28 年番:2100-111111<br>本人記録<br>厚年<br>2100-111111<br>昭和-22.04.28<br>9999-999999-000001<br>5-43.04.01 1 014 1 |
|                                                        | 画面 2 (統合記録画面)   ステップ3 ~7 ~                                                                                                    |

#### 統合記録画面からの「次処理」は、以下のとおり行う。

#### 1. 記録補正を行う場合

統合記録に補正が必要な部分がある場合、次のコードを選択指示域に入力後、操作指定キーを 押下する。

- 「20」: 全制度の記録を一括で補正する場合
- ・「21」: 被用者記録(厚年・共済等)を補正する場合
- 「22」:国民年金記録を補正する場合
- ・「27」: 70歳以降の被用者記録(厚年・統合共済等)を補正する場合

### ⇒ステップ3(「20」・「21」・「22」・「27」 操作指定) へ

(注1) 老齢年金の見込額の算出を行う場合、照会年月時において受給権発生年月に到達していない場合、厚年資格 記録は喪失済みであること。

なお、現存中である場合は、喪失記録、または受給権発生年月以降の資格記録を追加補正する。

- (注2) 老齢年金の累積見込額の算出を行う場合、統合記録の厚年資格記録について現存中であると累積見込額 が表示されないので、喪失記録を追加補正する必要がある。
- (注3) 国民年金の資格記録で現存中の場合、統合記録画面にエラーメッセージが表示され見込額の算出が行えな いので、喪失記録の追加を行う。

#### 2. 基礎年金番号および手帳記号番号(他手番)の追加・削除

複数の基礎年金番号、手帳記号番号等の資格記録を統合記録に対して追加または削除する場合、 次のコードを選択指示域に入力後、操作指定キーを押下する。

・「23」: 基礎年金番号または手帳記号番号

#### ⇒ステップ4(「23」操作指定)へ

#### 3. 見込額の算出を行う場合

統合記録が正常であるか、または統合記録の補正終了後、次のコードを選択指示域に入力後、操 作指定キーを押下する。

·「88」:老齢年金の年間見込額を算出する場合⇒ステップ5(「88」 操作指定)へ

・「83」:老齢年金の累積見込額を算出する場合など。(各種パターン図を照写させる場合を含む) ⇒ステップ6(「83」 操作指定)へ

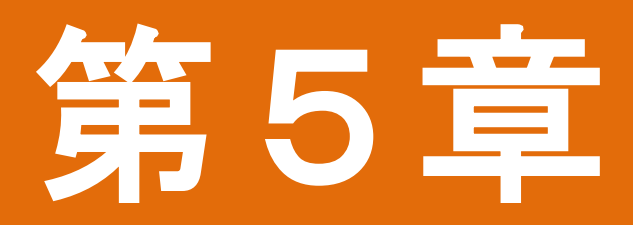

# 年金受給権者記録に関する照会

# 1 受給権者記録に関する照会の種類

| 制度                               | 新法<br>旧法 | 届書<br>コード        | 大区分                             | 小区分             | 処理名                          | 照会内容                                                  | 備考                                                                               |                                  |                                                 |                                                        |  |
|----------------------------------|----------|------------------|---------------------------------|-----------------|------------------------------|-------------------------------------------------------|----------------------------------------------------------------------------------|----------------------------------|-------------------------------------------------|--------------------------------------------------------|--|
| 共通<br>鱏、歄、国                      | 新<br>旧   |                  |                                 |                 | 2                            | 00                                                    | 原簿記錄照会                                                                           | 受給権者等についての年金の決定に<br>かかる基本的な項目の照会 | 年金給付の受給権が消滅した<br>者については、失物処理から<br>5年間失権原敵が照写される |                                                        |  |
| 共通<br>健、船、国                      | 新<br>旧   |                  | 4<br>(三共済)<br>5                 | 01              | 支払記録照会                       | 年金給付にかかる支払の経過の照会                                      | 年金給付の受給権が消滅した<br>者については、失権処理から<br>5年間失権原輸が照写される                                  |                                  |                                                 |                                                        |  |
|                                  | 新<br>旧   |                  | (短期)                            | 02              | 支払予定記録照会                     | 年金給付の翌支払予定の照会                                         |                                                                                  |                                  |                                                 |                                                        |  |
| 船                                | 旧        |                  | 2                               | 03              | 特別支給金記録照会                    | 船保特別支給金規則第6条による第2<br>種特別支給金の支給を受ける者について、当該支給金の支払経過の照会 | 船員保険の職務上の事由によ<br>る障害年金又は遺族年金の受<br>給権者のみ該当する。これら<br>の者については原籍で録等に<br>「マルトク」と表示される |                                  |                                                 |                                                        |  |
|                                  | 新<br>旧   |                  |                                 | 04              | 改定記錄照会                       | 受給権・年金額・支払機関等に変動が<br>あった場合の諸変更処理の経過照会                 |                                                                                  |                                  |                                                 |                                                        |  |
| <u>共通</u><br>健、船、国               | 新<br>旧   |                  | 2<br>4                          | 05              | 取消原簿記錄照会<br>*三共済は再整入前原簿記録と表示 | 決定取消、再決定により取り消された<br>裁定原簿の照会                          |                                                                                  |                                  |                                                 |                                                        |  |
| <b>共通</b><br>健 、 船、 国            | 新<br>旧   |                  | (二共済)<br>5<br>(短期)              | 06              | 給付記録照会<br>*E共論協議議会 (議論)と表示   | 年金給付の裁定を受けた被保険者等<br>について、その支給の基礎となった被<br>保険者記録の照会     | 受発後の被邪険者記録は被保<br>険者記録の追加による年金額<br>の改定が行われると収録され<br>る                             |                                  |                                                 |                                                        |  |
| 共通<br>健厚、船                       | 新<br>旧   |                  |                                 | 07              | 年金額歴史照会                      | 法令改正、年金額改定による過去の年<br>金額の変遷の照会                         |                                                                                  |                                  |                                                 |                                                        |  |
|                                  | 新<br>旧   |                  | 2<br>4                          | 08              | 平月記録照会                       | 法令改正に伴う年金額の計算の基<br>礎となる記録の照会                          |                                                                                  |                                  |                                                 |                                                        |  |
| 共通<br>健厚、船                       | 新旧       |                  | (三共済)<br>5<br>(短期)              | 09              | 平月歴史照会                       | 年金の改定毎の平月を照会                                          |                                                                                  |                                  |                                                 |                                                        |  |
| 共通<br>健厚、船                       | 新<br>旧   | 020              | 2<br>4<br>(三共済)                 | 10              | 再整入前平月歴史照会                   | 決定取消等により取消された裁定<br>原簿の改定記録毎の平月の照会                     |                                                                                  |                                  |                                                 |                                                        |  |
| 井通<br>健厚、船                       | 新<br>    | 2<br>4<br>(-++*) | 2<br>4<br>(+                    |                 | 12                           | 初度払内訳記録照会                                             | 新規決定による年金額、改定等によ<br>る年金額の変更により、その年金額<br>が初めて支払われる額及びその内<br>訳の照会                  |                                  |                                                 |                                                        |  |
| 共通<br>健厚、船                       | 新<br>旧   |                  |                                 |                 |                              |                                                       |                                                                                  | 13                               | 再整入前年金額<br>歴史照会                                 | 決定取消、再決定処理により取り消<br>された裁定原簿の、法令改正、年金<br>額改定による年金額の変遷照会 |  |
|                                  | 新<br>旧   |                  |                                 | 2<br>4<br>(二世述) | 14                           | 共通原簿記録照会                                              | 受給権者等にかかる共通的な項目<br>の照会                                                           |                                  |                                                 |                                                        |  |
| <b>共通</b><br>健 <sup>[、</sup> 船、国 | 新<br>旧   |                  | ( <sub>二共何</sub> )<br>5<br>(短期) | 15              | 年別内訳記録照会                     | 遡及年金決定により、初回支払額の<br>計算の基礎となった期間毎の年金<br>額等の内訳の照会       |                                                                                  |                                  |                                                 |                                                        |  |
| 共通                               | 新        |                  |                                 | 16              | 源泉徴収票記録<br>昭今                | 年金からの源泉徴収にかかる税額<br>等の記録の昭全                            |                                                                                  |                                  |                                                 |                                                        |  |
| <sup>健厚、船、国</sup>                | 新        |                  |                                 |                 |                              |                                                       | лтд<br>                                                                          |                                  |                                                 |                                                        |  |
| 健厚、船、国                           | 旧        |                  |                                 | 17              | 扶養情報記録照<br>会                 | 受給権者にかかる過去からの扶養<br>情報の照会                              |                                                                                  |                                  |                                                 |                                                        |  |
|                                  | 新旧       |                  | 3                               | 11              | 本人基本情報照会                     |                                                       |                                                                                  |                                  |                                                 |                                                        |  |
| 共通                               | 新旧       |                  | 6                               | 10              | 雇用情報照会                       | 受給権者の失業給付、高年齢雇用継続給付等の記録の照会                            |                                                                                  |                                  |                                                 |                                                        |  |
|                                  | 新旧       |                  |                                 | 30              | 特別徵収原簿記録照会                   | 各種保険料(介護・国保・後期高齢・住民税)<br>の年金からの特別徴収対象被保険者の記録照<br>会    |                                                                                  |                                  |                                                 |                                                        |  |

| 新旧 |   | 7 | 40 | 住基情報記録照会                | 住基ネットとの突合状況等の照会                  |                       |
|----|---|---|----|-------------------------|----------------------------------|-----------------------|
| 新旧 |   |   | 00 | 共済受給権者原簿記録照会            | 共済受給権者についての年金決定にか<br>かる基本的な項目の照会 |                       |
| 新旧 |   |   | 01 | 農林共済支払記録照会              | 農林既年金決定者の年金給付の支<br>払の経過の照会       | 平成 14 年 6 月定<br>期支払から |
| 新旧 | 8 | 8 | 00 | 原 簿 記 録 照 会<br>(整理番号入力) | 現況届に記載された整理番号から原<br>簿の照会を行う      |                       |

## 2 照会方法

### (1) 各制度からの照会

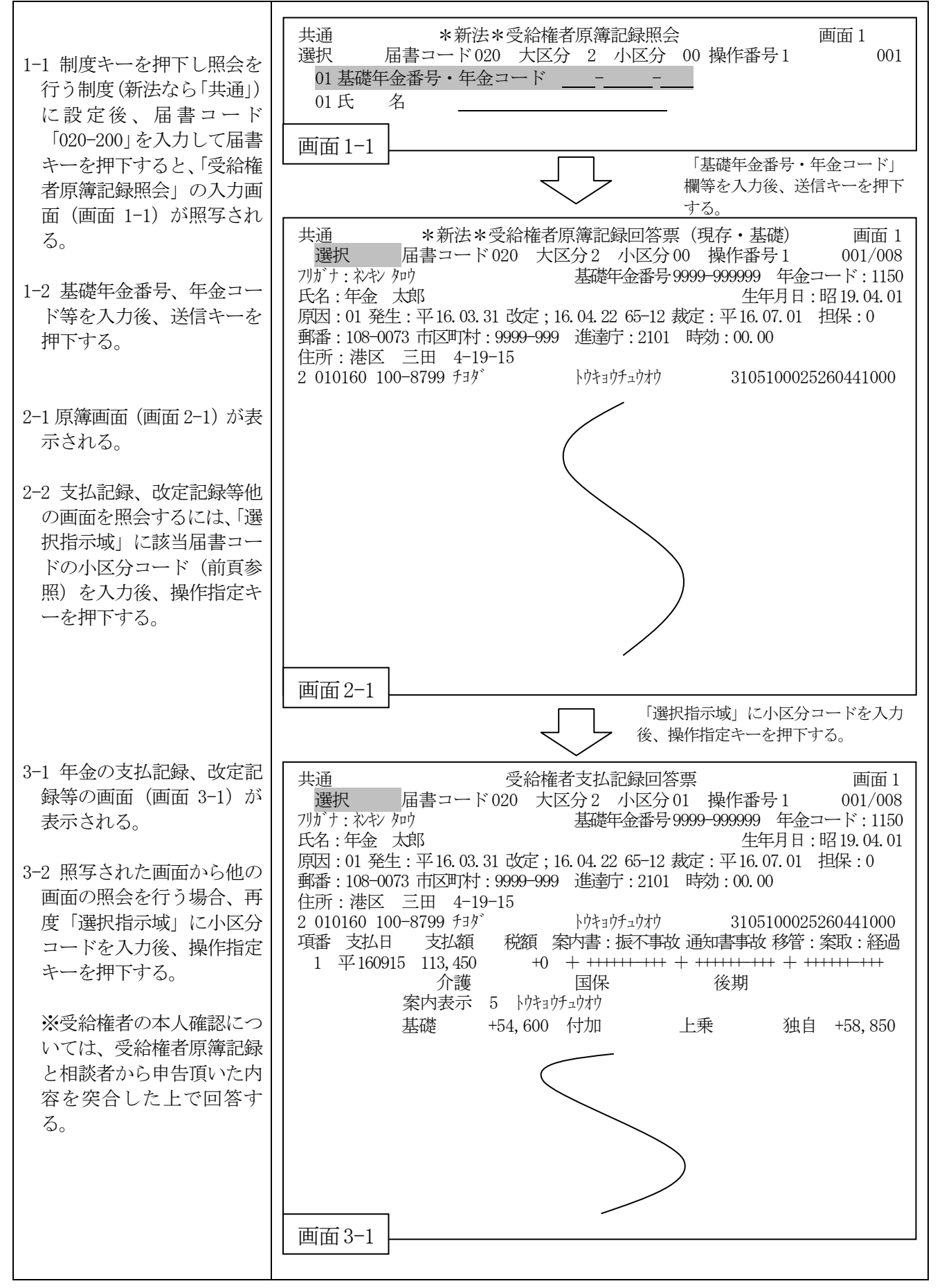

#### (2) 基礎年金番号からの照会

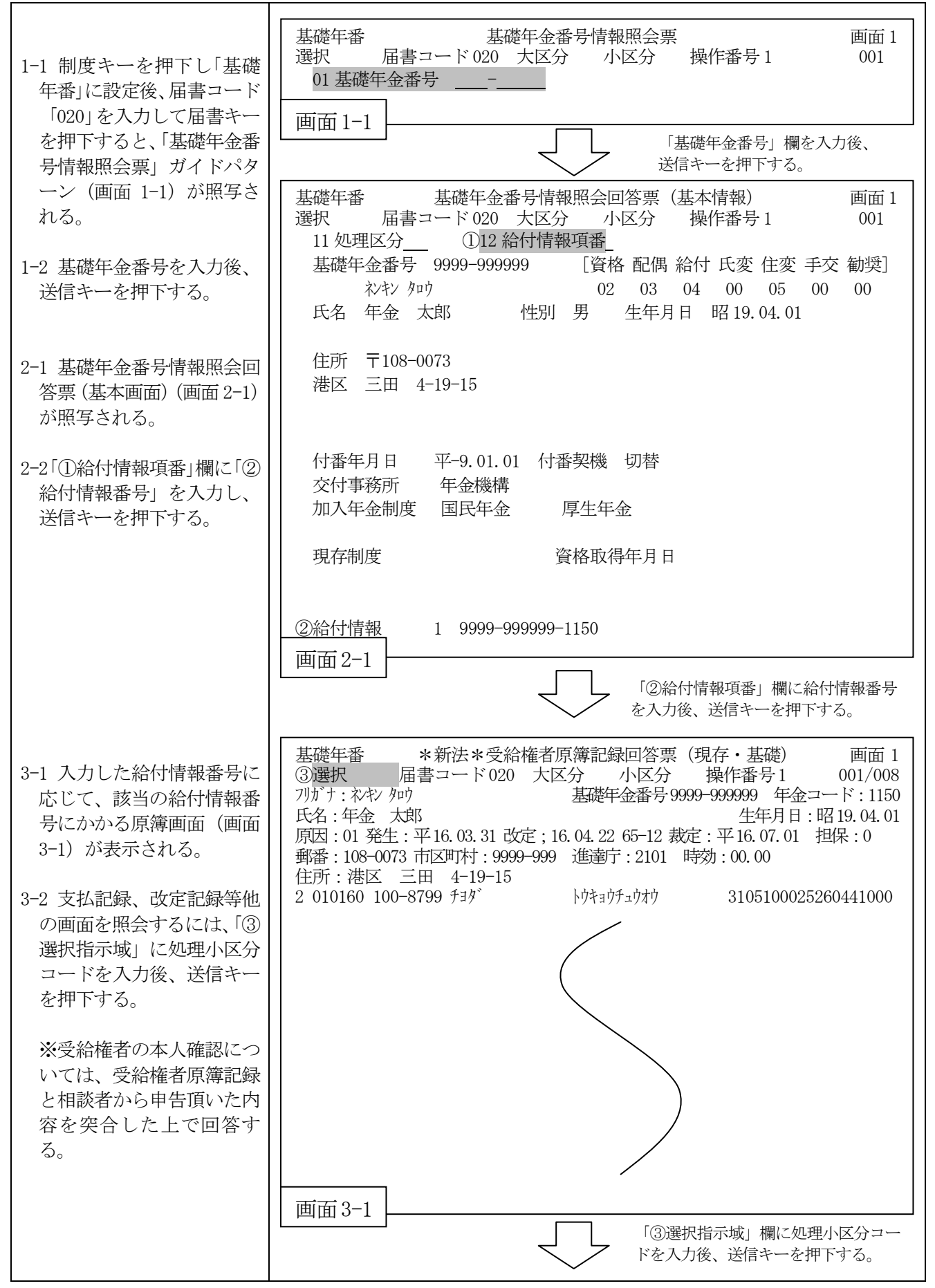

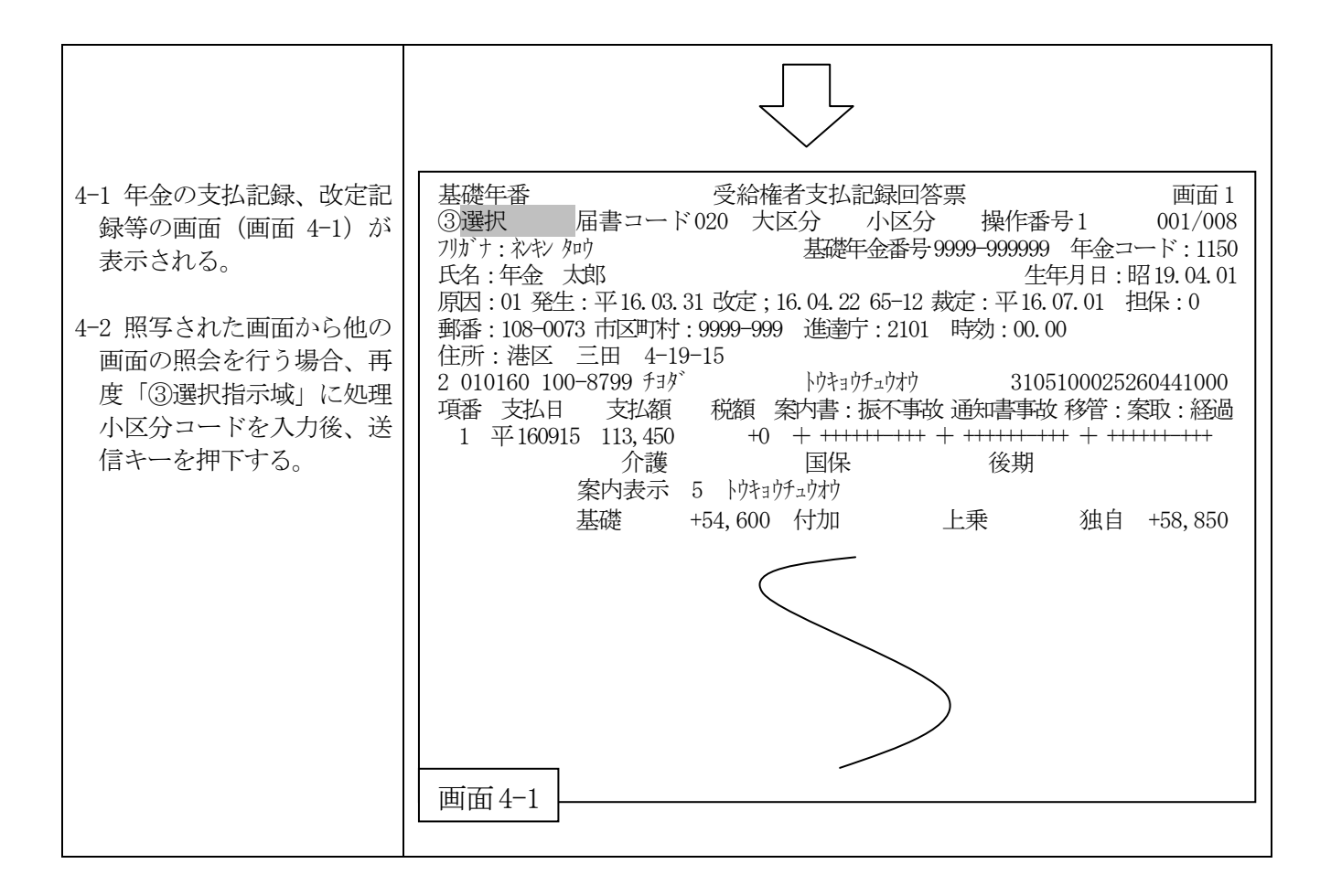

#### 項目の説明・基礎年金番号情報照会

#### ①給付情報項番

②給付情報の番号を入力することにより、該当年金の原簿記録の照会を行う。

#### 2給付情報

決定済みの年金がある場合、基礎年番号+年金コードを最大4件まで表示する。 なお、給付情報を5情報以上もつ被保険者の場合、旧情報の横に「\*」を表示する。

また、統合共済の原簿は当該処理から照会を行うことができないため、制度「共通」届書 コード「020-400」等より照会を行う。

#### (補 足)

給付情報の画面反映は以下のとおりとなる。

| 三制度、三共済                                   | 年金決定日の翌日頃           |
|-------------------------------------------|---------------------|
| 地共済·····                                  | 年2回8月(1月から6月までの情報)  |
|                                           | 2月(7月から12月までの情報)    |
| その他の共済・・・・・・・・・・・・・・・・・・・・・・・・・・・・・・・・・・・ | 毎月1回 国共済は2~3ヶ月前の情報、 |
|                                           | 私学及び農林は1~2ヶ月前の情報    |

#### ③処理小区分コード

原簿画面から選択指示域に処理小区分コードを入力することにより、原簿画面から以下のような照会を行う。

- 「00」:原簿記録照会
- 「01」:支払記録照会
- 「02」: 支払予定記録照会
- 「04」: 改定記録照会
- 「05」:取消等原簿記録照会
- 「06」:給付記録照会
- 「07」: 年金額歴史照会
- 「08」:平月記録照会

- 「11」:本人基本情報照会
- 「12」:初度払内訳記録照会
- 「13」: 再整入前年金額歷史照会
- 「14」: 共通原簿記録照会
- 「15」:年別内訳記録照会
- 「16」: 源泉徴収票記録照会
- 「17」:扶養情報記録照会

# 3 画面の見方

(1)原簿記録

| 共通 *新法*受給権者原簿記録回答票(現存・特別)                                         | 画面1              |
|-------------------------------------------------------------------|------------------|
| 選択 届書コード020 大区分2 小区分00 操作番号1                                      | 001/008          |
| フリガナ:ネンキン タロウ 基礎年金番号:2100-111111①年金コード:                           | 1150             |
| 氏名:年金 太郎 生年月日:昭                                                   | 鈈和 17.01.01      |
| ②原因:01 ③発生:平13.12.31 ④改定:平16.10.01 58-90 ⑤裁定:平14.03.20 ⑥担保:0      |                  |
| ⑦郵番:108-0073⑧市区町村:2111-103 進達庁:2111 ⑨時効:00.00 ④水準:1 ⑥住            | :1               |
| ⑩住所:港区 三田 4-19-15                                                 |                  |
| ①1 0005 トウキョウミツビジュニションションションションションションションションションションションションションシ       | _000861466,      |
| ①定 額:0860200 18 1-489 種:500 19被保期:500(000) ②発生:平131231-平140101    | 平02給05           |
| 比例額:1509155 前 389 種:000 旧 令:00 @保留 裁定:平140320 改 定:平               | - 161001 58-90   |
| 基本額:2369400 後389種:000 厚 戦:0.0 支払:0 受付:0平140108 遡 及                | :平131231         |
| 配偶加:0329900 567種:000 船戦:00.0 朱選:0 時効: 0000 再整入                    | : 0-00           |
| 加給金:0000000 前7種:000 沖:0-000-0 機械:0 進達:0042182 条 文                 | : 02-0800103     |
| 停止額:2007640 後7種:000 沖 農:00 加保:0 3 加対:昭160820 10 基準                | 三日: 000000       |
| 支払額:0691660 合計:500 @停止:32平1508-0000 01                            | <u> 烫仆:昭47  </u> |
| 各期:0115276 平06逆:0-0-0000000 @障害:0                                 | )③過率:02          |
| ⑤調整:+00000000-⑥平11逆:1-0-0000000 窗雇用:9999-999999-9                 | 36雇併:2           |
| 調計:+00000000 @配年金:1 9999-999999-1150   ③基繰:00-0      ⑧配 65:平 1808 | ⑨在職:301          |
| ⑥保留: 0000000 ⑦配 状:21-1 ⑦他年金:00 000000 @停止記録:平1607 03              | 321667-1-03      |
| ①国庫: 00000000 @満 了:平1312 ① ③選択:0 ④最終記録:平131201                    | 0-000003         |
| 讓満了:平1904 · · · · · · · · · · · · · · · · · · ·                   | 4-000309         |
| ③差止: 0000 00000000 @被保険者:男 昭17.01.01 @現加 平18.0                    | 川.10 受           |
|                                                                   |                  |
|                                                                   |                  |

特別支給の老齢厚生年金

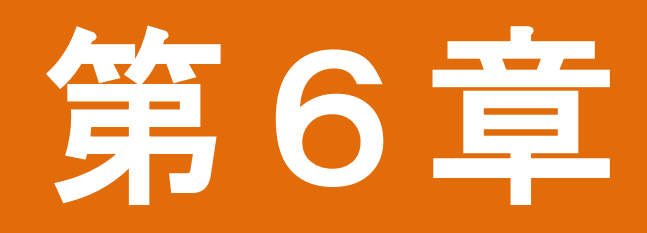

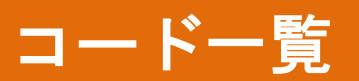

# 作成元表示一覧

1. 数字のみの作成原因

| コード | 内容               | コード | 内容                |
|-----|------------------|-----|-------------------|
| 00  | オンライン入力(端末入力分)   | 23  | 入力班・現班            |
| 04  | 旧法国年諸変更一括        | 24  | 後期システム            |
| 05  | 旧法 厚年諸変更一括       | 26  | 現況処理              |
| 06  | 旧法船保諸変更一括        | 32  | 在職者支給停止率変更で作成     |
| 10  | 新規年金決定処理で作成(自年金) | 33  | 併給者抽出で作成          |
| 11  | 新規年金決定処理で作成(他年金) | 34  | 併給選択決定で作成         |
| 20  | ゆうちょ銀行           | 35  | 諸変更一括処理で作成        |
| 21  | 年金資金運用基金         | 41  | 税トランズ作成処理で作成されたもの |
| 22  | 金融機関             |     |                   |

※ 年金相談関係業務取扱要領〔第2部ディスプレイ画面の様式およびその説明〕「第12章各種コ ード一覧」より抜粋

## 2. アルファベットを含むもの

| Х | Х |  |  |  |
|---|---|--|--|--|
| 1 | 2 |  |  |  |

① 入力元

| コード |         | 内容           |
|-----|---------|--------------|
| А   | オンライン処理 | 機構本部         |
| С   |         | 年金事務所        |
| Е   | 以一千年四   | 雇用、現況届(ハガキ)等 |
| G   | ハッテ処理   | 支払           |

| (2)    | (機械) | 入力元 |
|--------|------|-----|
| $\sim$ |      |     |

| コード | 内容                     | コード | 内容                   |
|-----|------------------------|-----|----------------------|
| А   | 年金決定                   | Р   | 一括変更処理               |
| В   | 三鷹連動                   | Q   | 課税情報設定(月次)           |
| С   | 併給                     | R   | 課税情報設定(年次)           |
| D   | 加給                     | S   | 人口動態処理諸変更連動          |
| Е   | 法改(物スラ・賃スラ・財政再計算)      | Т   | 差額年金による一部支給停止        |
| F   | 支払・・・・ 他年金調整及び限度額超過の保留 | U   | 三制度及び三共済連動           |
| G   | 雇用                     | V   | 年齡到達                 |
| Н   | 債権                     | W   | 現況                   |
| Ι   | 共済                     | Х   | 外部団体                 |
| J   | 上外調整                   | Y   | 振込不能                 |
| К   | 沖縄移行                   | Ζ   | 所得調査                 |
| L   | 連動取消                   | 9   | 年金給付誤り対象者に係る特別処理トランズ |
| М   | 付随取消                   | &   | 住基ネットからの異動情報         |
| Ν   | 諸変更連動                  |     |                      |

※ 年金相談関係業務取扱要領〔第2部ディスプレイ画面の様式およびその説明〕「第12章各種コ ード一覧」より抜粋

作成原因・事由一覧

| 百日 | 新法   |                                           | 国年短期 |          | 旧法厚年・船保 |          | 旧法国年 |          |
|----|------|-------------------------------------------|------|----------|---------|----------|------|----------|
| 原囚 | CODE | 事由                                        | CODE | 事由       | CODE    | 事由       | CODE | 事由       |
| 01 |      | 新規決定(機械)                                  |      |          |         |          |      |          |
|    | 10   | 年金証書再発行                                   | 10   | 年金証書再発行  | 10      | 年金証書再発行  | 10   | 年金証書再発行  |
| 02 |      | 新規決定(手作業)                                 |      |          |         |          |      |          |
| 03 |      | 源泉徴収票再発行                                  |      |          |         | 源泉徵収票再発行 |      | 源泉徴収票再発行 |
| 04 |      | 改定通知書再発行                                  |      | 改定通知書再発行 |         | 改定通知書再発行 |      | 改定通知書再発行 |
|    |      | 再整入                                       |      | 再整入      |         | 再整入      |      | 再整入      |
|    | 01   | 被保険者記録の訂正・追加削                             |      |          |         |          |      |          |
|    |      | 除                                         |      |          |         |          |      |          |
|    | 02   | 受給権者生年月日訂正                                |      |          |         |          |      |          |
|    | 03   | 受給権発生年月日の訂正                               |      |          |         |          |      |          |
|    | 04   | 遺族年金の加対者の脱漏                               |      |          |         |          |      |          |
|    | 05   | 遺族年金の受給権者数の訂                              |      |          |         |          |      |          |
|    |      | 正<br>···································· |      |          |         |          |      |          |
|    | 07   | 失権処理の誤り                                   |      |          |         |          |      |          |
|    | 09   | 遺族年金の長期・短期選択の                             |      |          |         |          |      |          |
|    |      | 変更                                        |      |          |         |          |      |          |
|    | 10   | その他                                       |      |          |         |          |      |          |
|    | 11   | 老基受発後の3号特例納付                              |      |          |         |          |      |          |
|    |      | による納付記録の訂正、追                              |      |          |         |          |      |          |
|    |      | 加、削除                                      |      |          |         |          |      |          |
|    | 12   | 中国残留邦人の特例措置に                              |      |          |         |          |      |          |
|    |      | よる額改定(免除甲請)                               |      |          |         |          |      |          |
|    | 13   | 中国残留邦人の特例措置に                              |      |          |         |          |      |          |
|    |      | よる額改定(追納申請)                               |      |          |         |          |      |          |